## Product Loading: Hydraulics

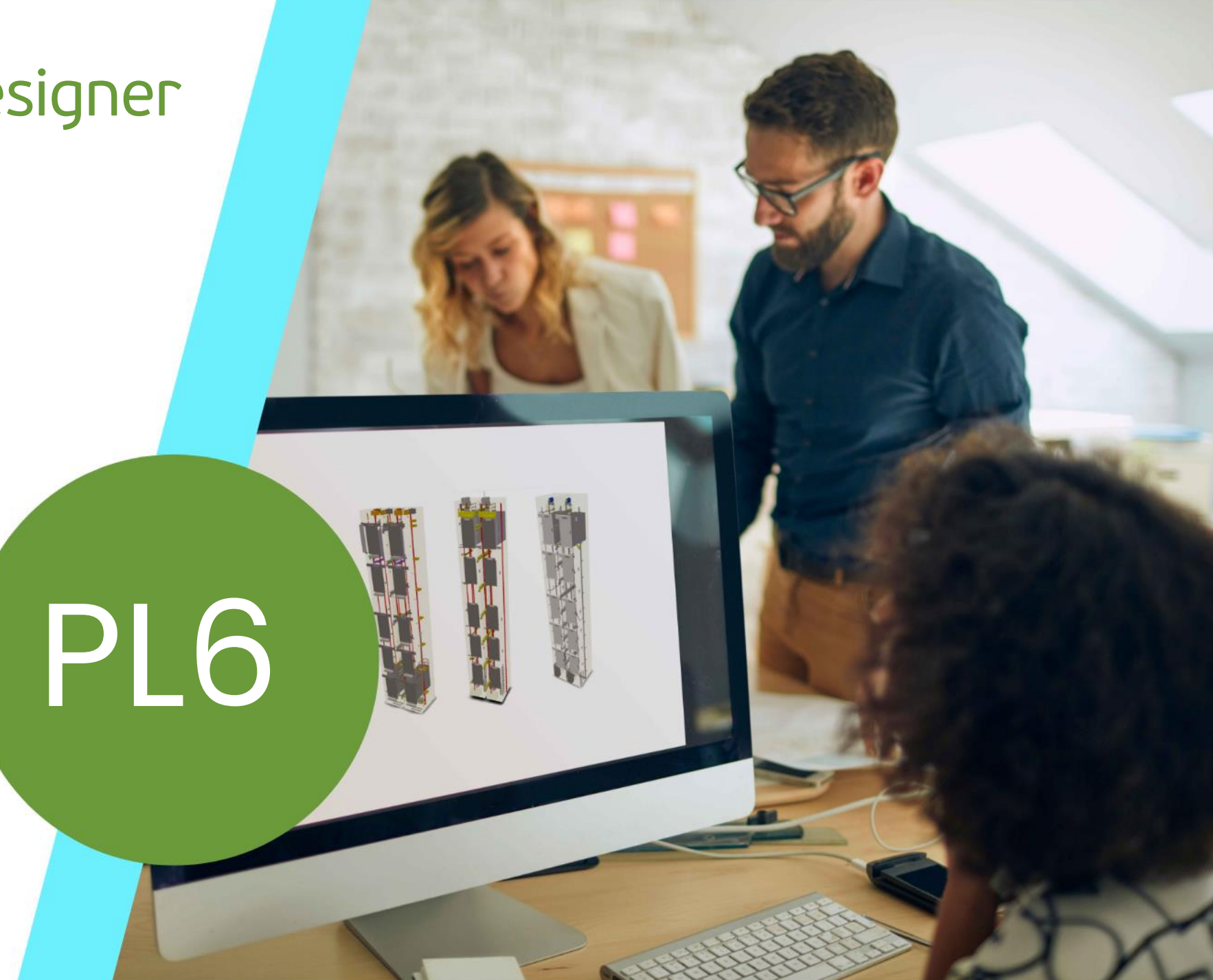

MAY 23, 2024, ©2024 DIGIPARA GMBH

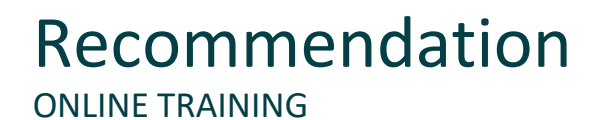

#### Are you an attendee in a DigiPara Liftdesigner online training module?

We recommend to print these out in advance so that you have a handout for your own editing and for your notes during your training.

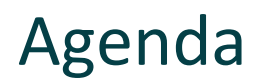

#### PL6.1 Preparation Steps

- Preparing the Datamanager
- Overview of Rows and Columns

#### PL6.2 Practice 1: Tank with Standard Geometry

- Define your Parameters
- Load your edited BIM Component

#### Agenda

#### 🕫 digipara liftdesigner

#### PL6.3 Practice 2: Tank without Standard Geometry

- Set up necessary modes
- Create a new profile group
- Load your edited BIM Component
- Load the Developer Work Area
- Modify the simplified 3D Geometry
- Save the BIM Component back into the DigiPara BIM Library

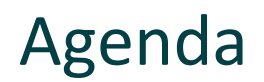

#### PL6.4 Optional Steps

- Add dynamic Properties
- Define dynamic BIM Component Rules

#### PL6.5 <u>Tube position</u>

Add and define a new characteristic Point

#### PL6.6 Summary

Custom Q&A's

# PL6.1

**Preparation Steps** 

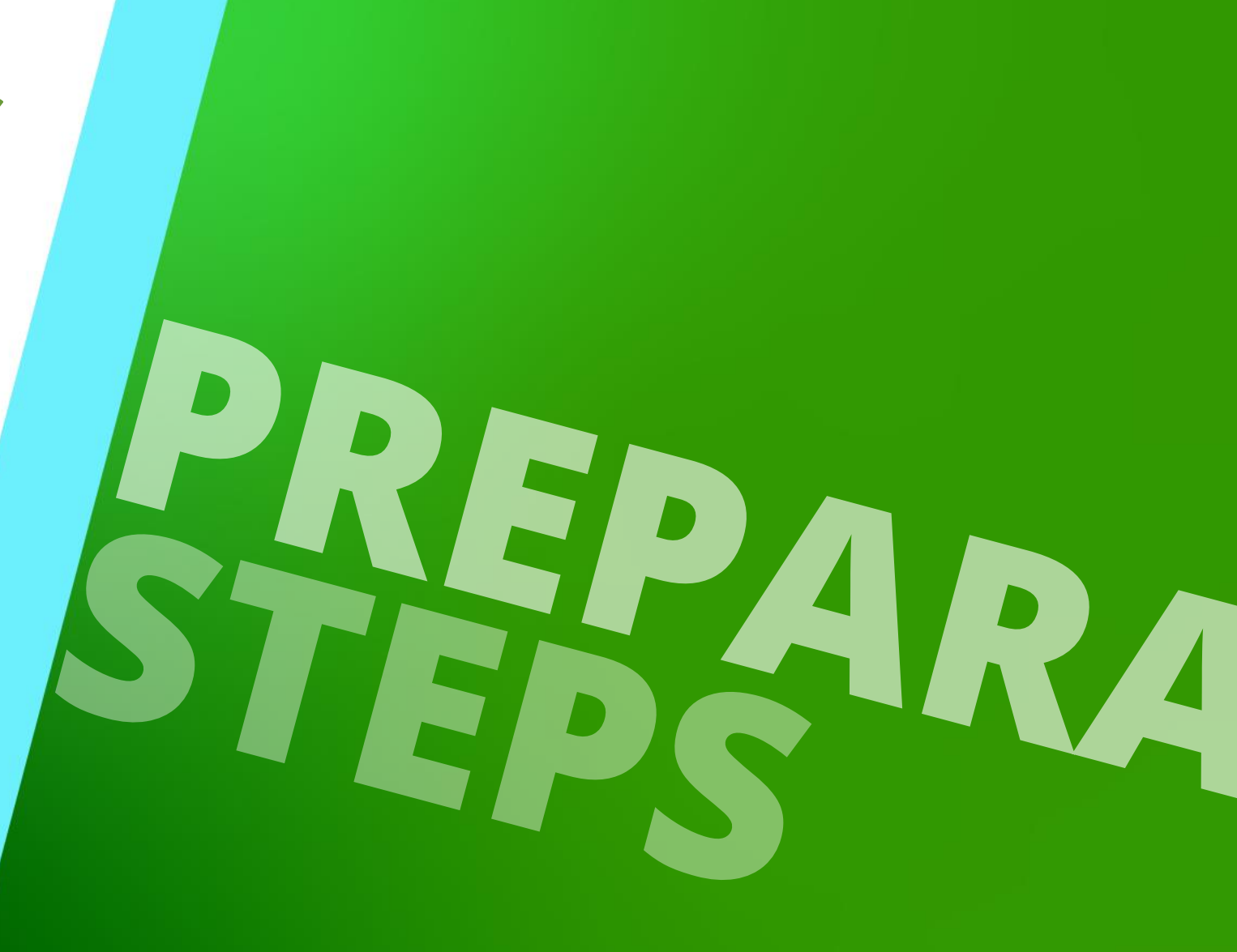

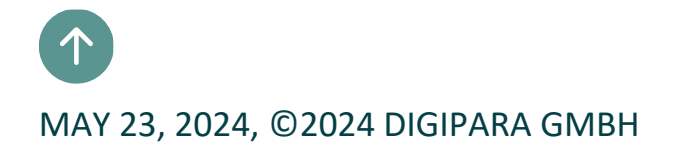

# Preparing the Datamanager

## Preparing the Datamanager

#### igipara<sup>®</sup> liftdesigner

PL6.1 PREPARATION STEPS

#### for adding the Oil Storage Data

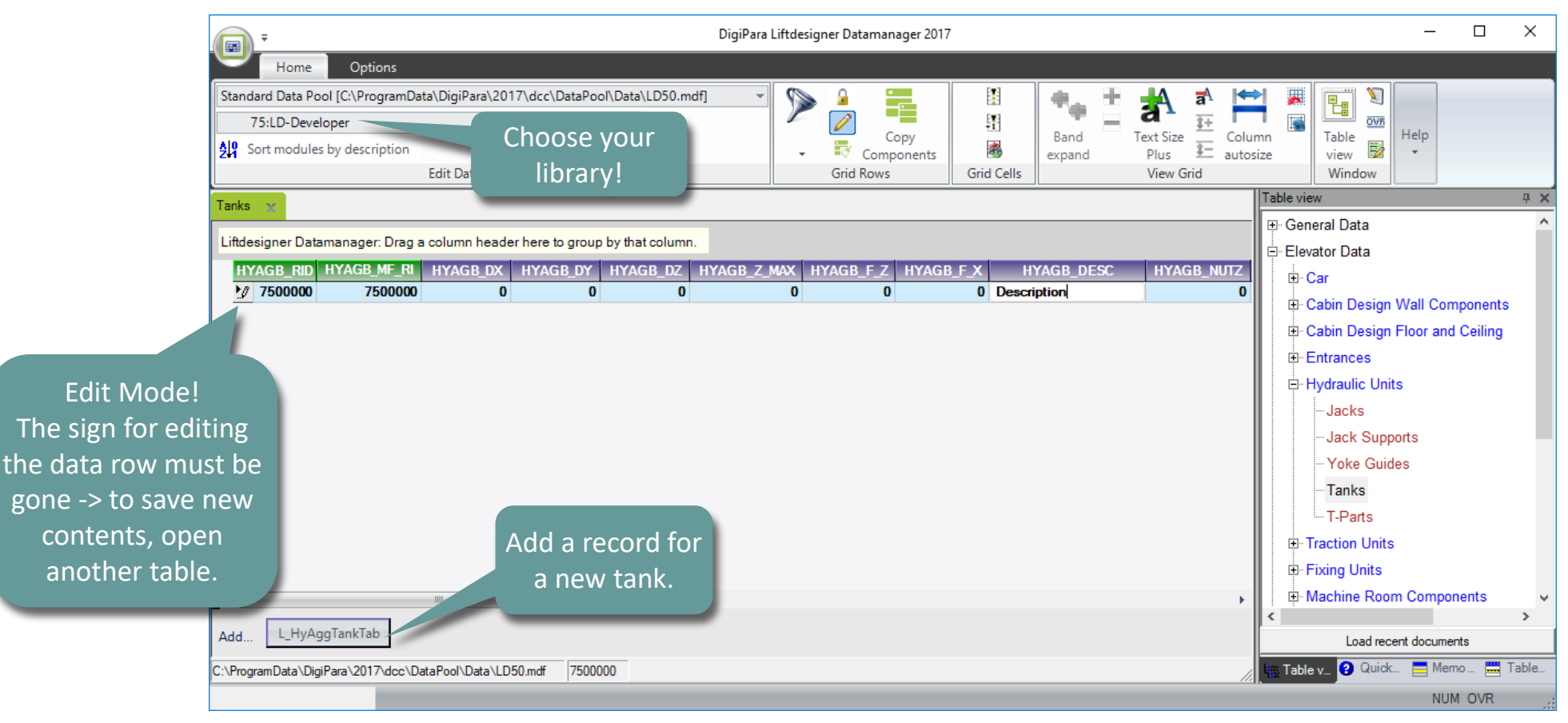

# Overview of Rows and Columns

## **Overview of Rows and Columns**

#### igipara<sup>®</sup> liftdesigner

PL6.1 PREPARATION STEPS

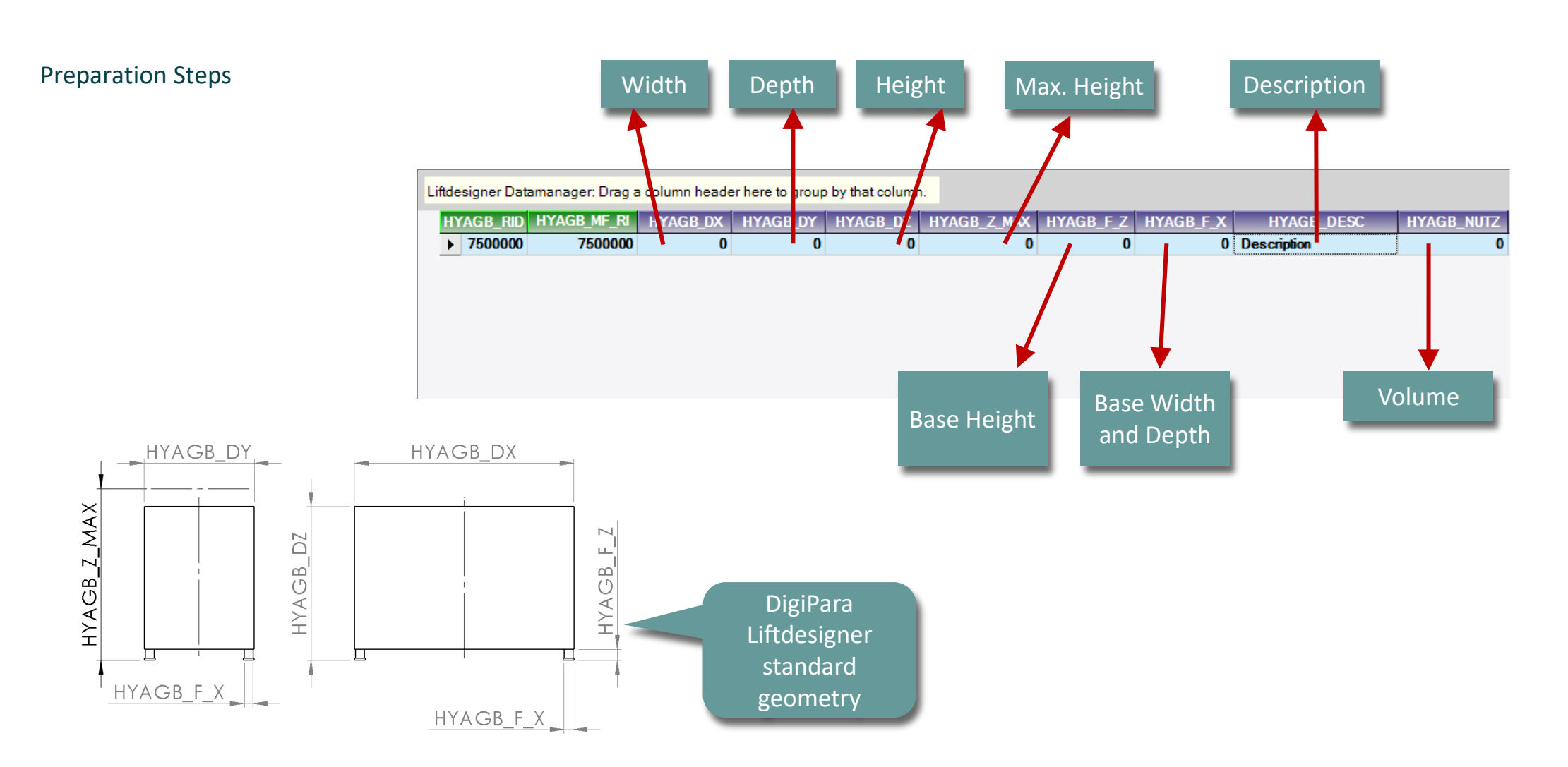

## Overview of Rows and Columns

#### igipara<sup>®</sup> liftdesigner

PL6.1 PREPARATION STEPS

**Preparation Steps** 

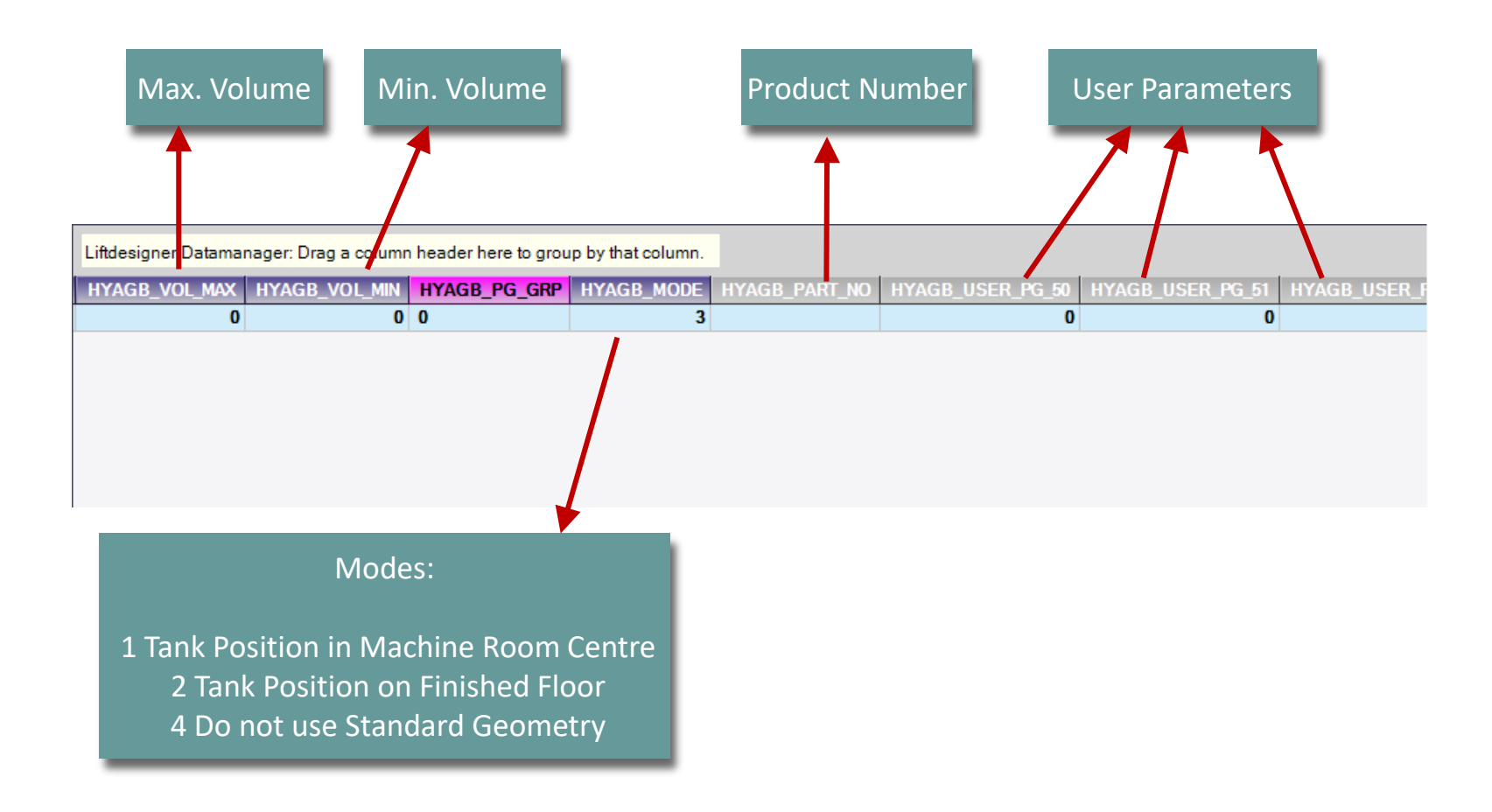

# PL6.2

Practice 1: Tank with Standard Geometry Typical Processes

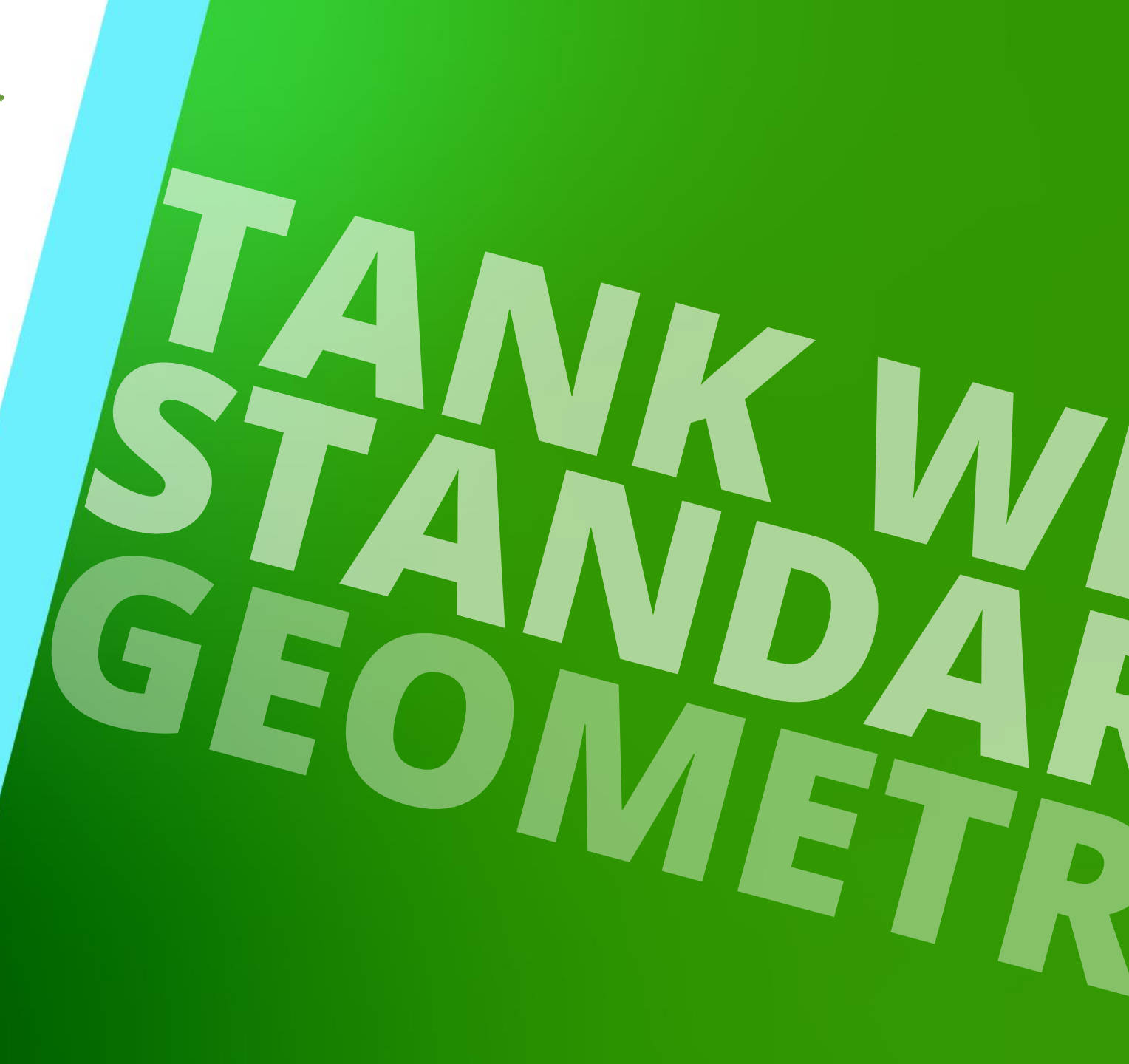

MAY 23, 2024, ©2024 DIGIPARA GMBH

# **V** Define your Parameters

## Define your Parameters

#### igipara<sup>®</sup> liftdesigner

50

70,

54,50

35,50

PL6.2 PRACTICE 1: TANK WITH STANDARD GEOMETRY

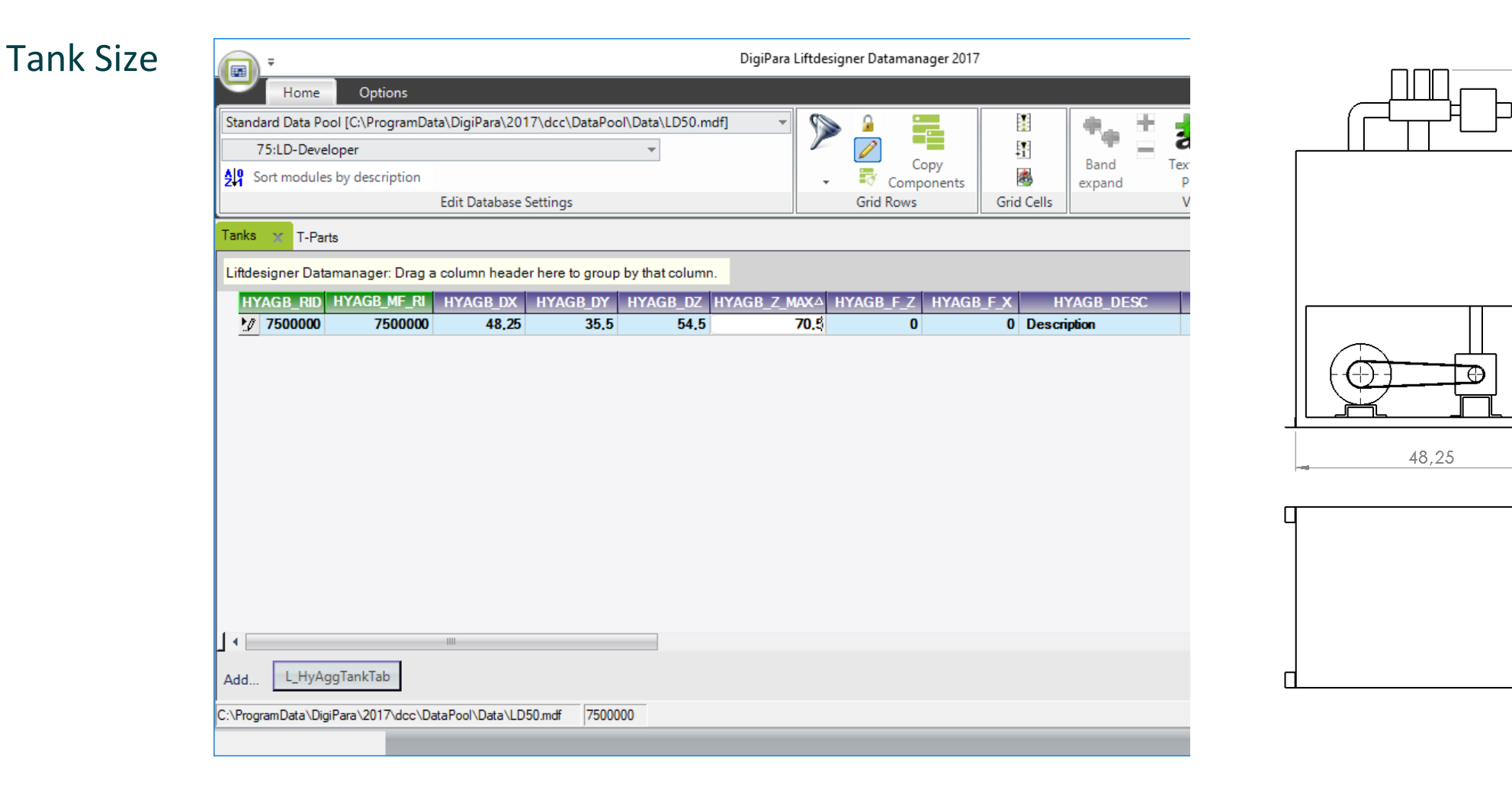

## Define your Parameters

PL6.2 PRACTICE 1: TANK WITH STANDARD GEOMETRY

#### Tank Volume and Mode

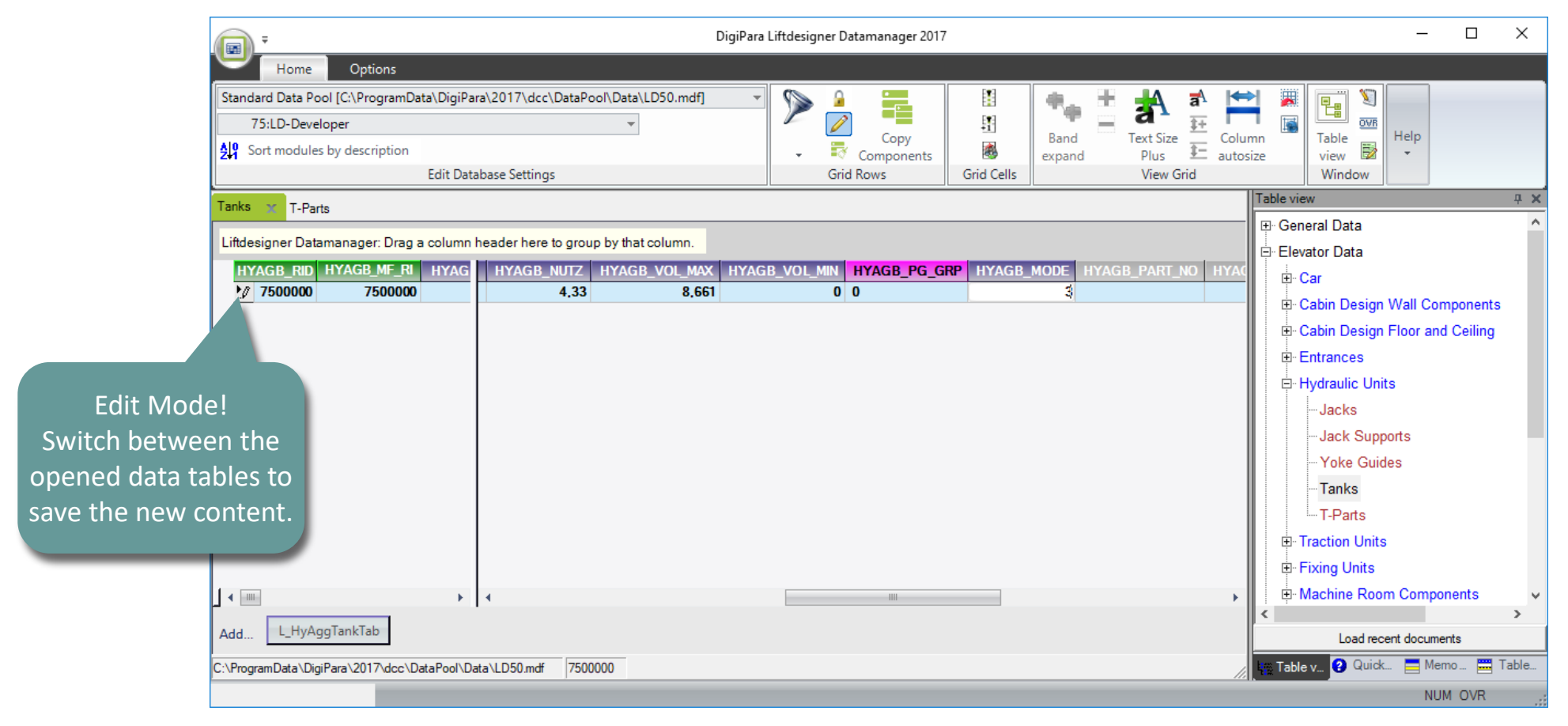

#### igipara<sup>®</sup> liftdesigner

# Load your edited BIM Component

### Load your edited BIM Component

#### igipara<sup>®</sup> liftdesigner

PL6.2 PRACTICE 1: TANK WITH STANDARD GEOMETRY

#### ... in DigiPara Liftdesigner

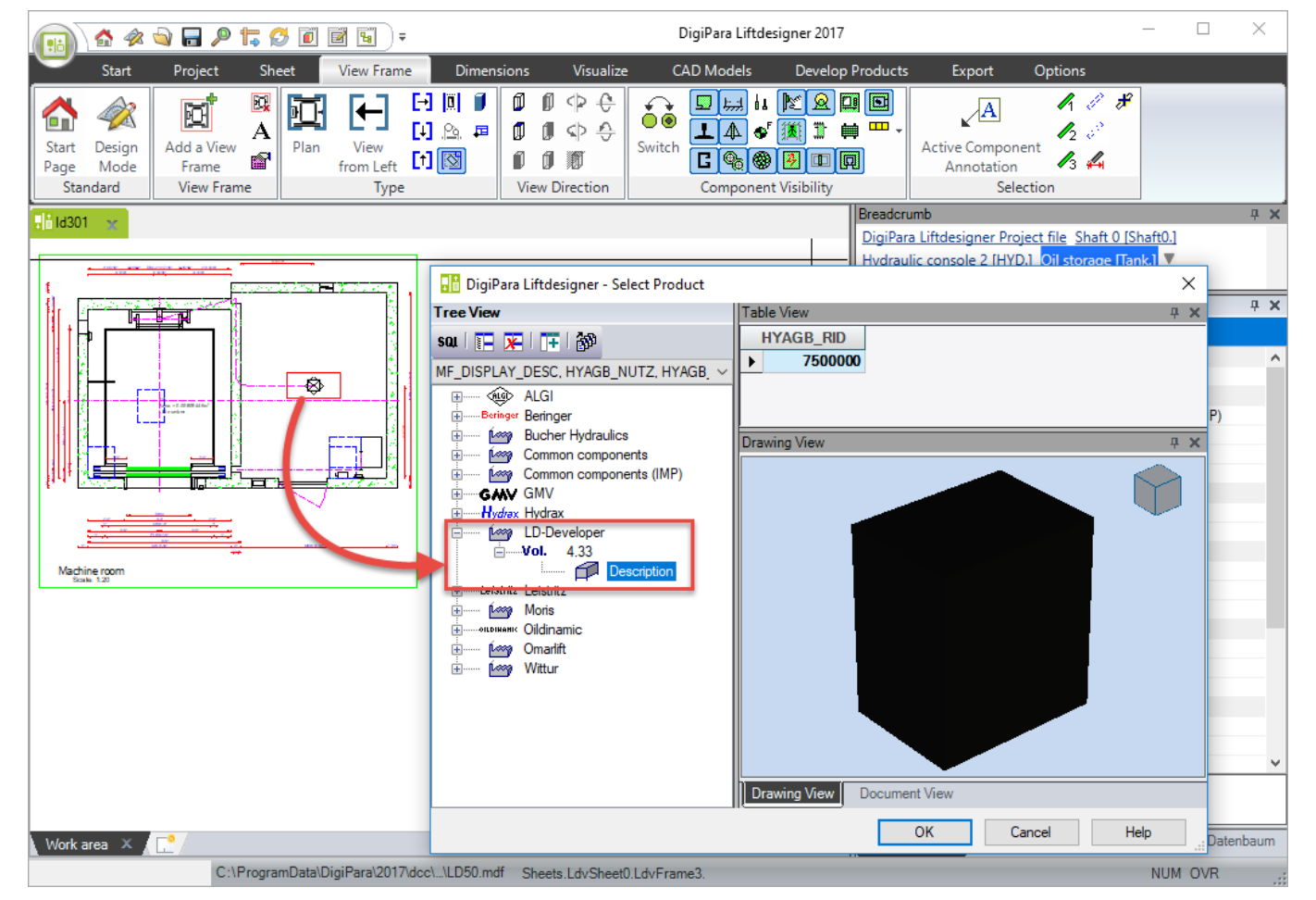

## Let's have a break!

MAY 23, 2024, ©2024 DIGIPARA GMBH

# PL6.3

Practice 2: Tank without Standard Geometry Typical Processes

MAY 23, 2024, ©2024 DIGIPARA GMBH

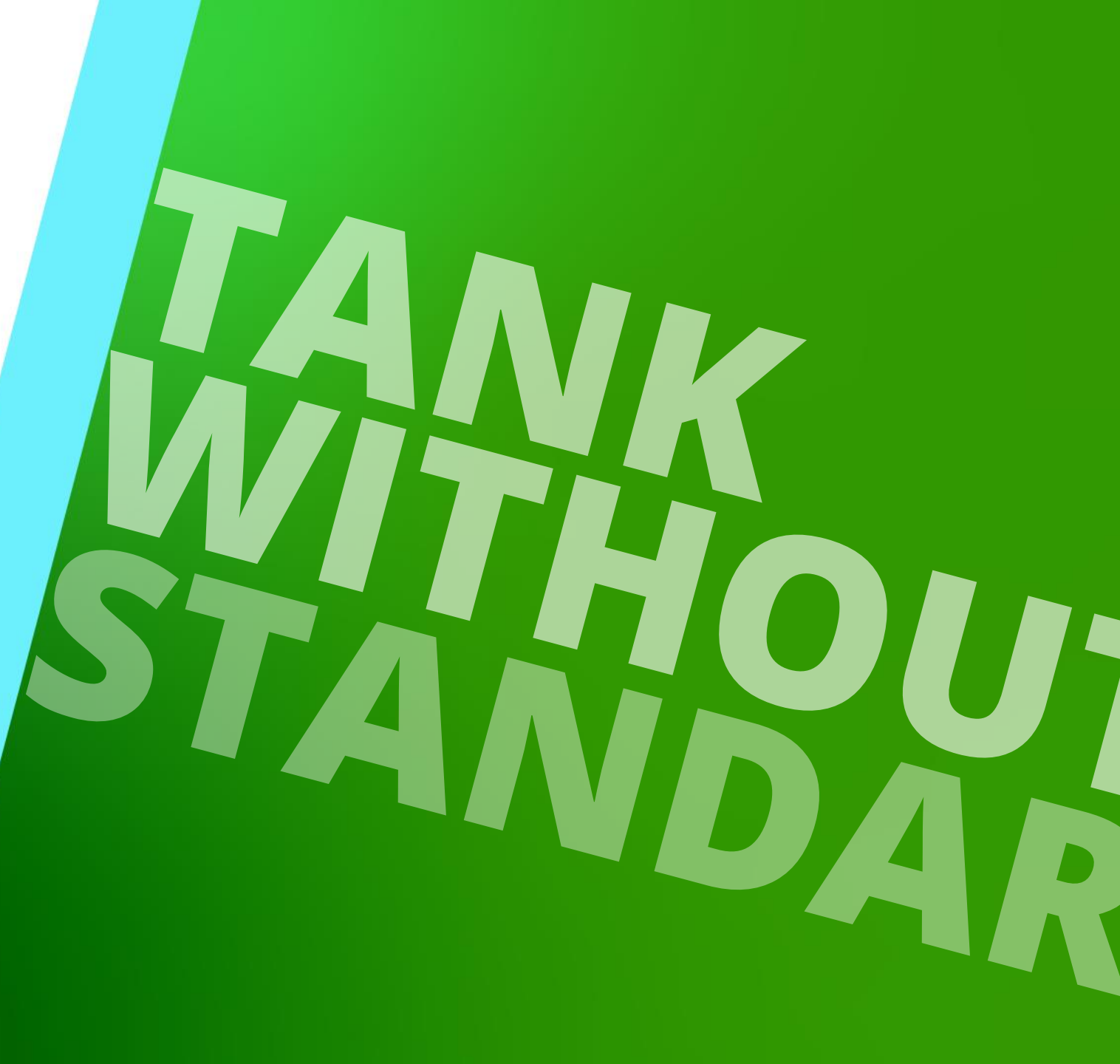

# Set up necessary modes

#### Set up necessary modes PL6.3 PRACTICE 2: TANK WITHOUT STANDARD GEOMETRY

#### igipara<sup>®</sup> liftdesigner

... to switch off the standard Liftdesigner Geometry

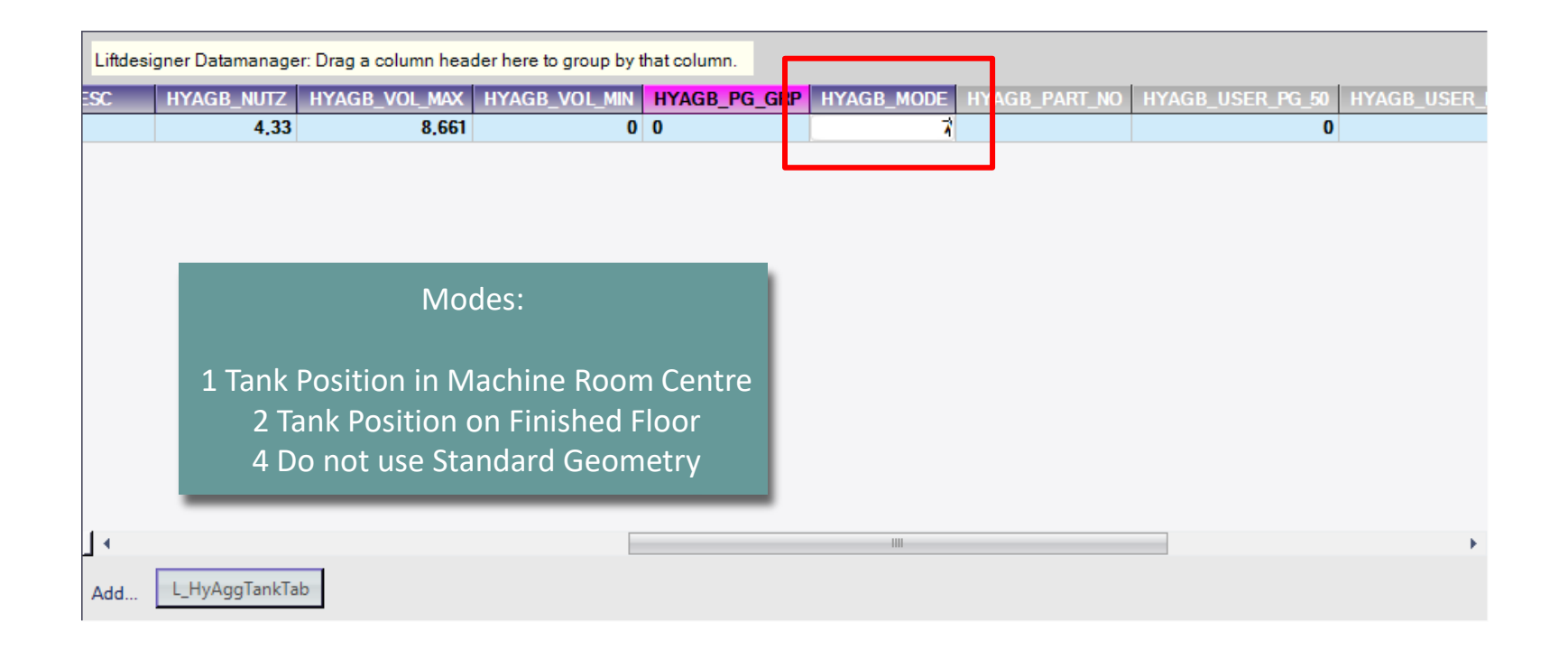

# Create a new profile group

#### Create a new profile group PL6.3 PRACTICE 2: TANK WITHOUT STANDARD GEOMETRY

#### igipara<sup>®</sup> liftdesigner

#### ... in DigiPara Liftdesigner Datamanager

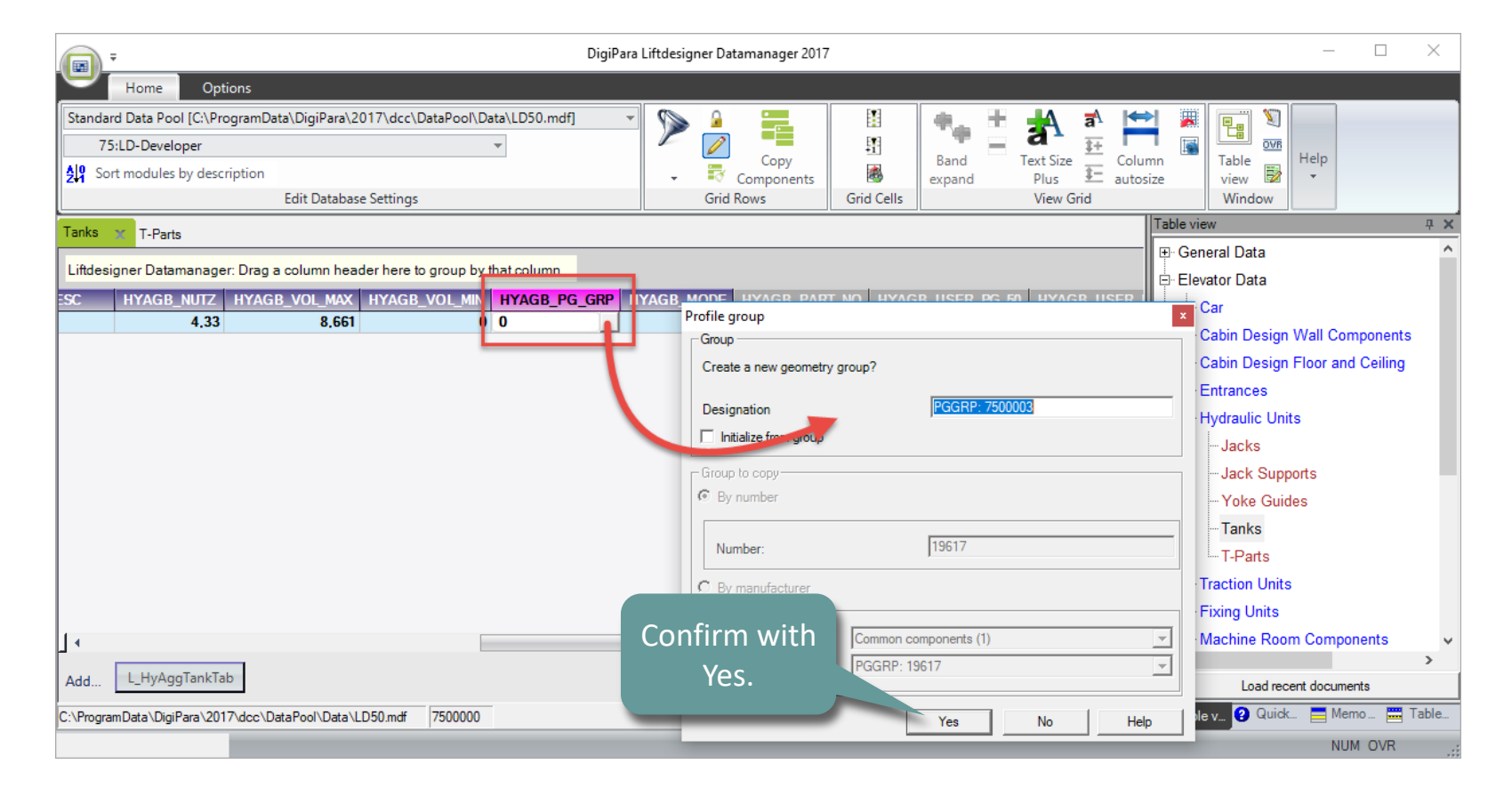

#### **Create a new profile group** PL6.3 PRACTICE 2: TANK WITHOUT STANDARD GEOMETRY

#### igipara<sup>®</sup> liftdesigner

#### Adding the first own Oil Storage Tank Profile

• ... via DigiPara Liftdesigner Datamanager

| Home Options Standard Data Pool [C:\ProgramData\DigiPara\2017\dcc\DataPool\Data\LD 75:LD-Developer | 50.mdf] 👻                |                    |                 | Text Size        | don't see a product in<br>DigiPara Liftdesigner. |
|----------------------------------------------------------------------------------------------------|--------------------------|--------------------|-----------------|------------------|--------------------------------------------------|
| Sort modules by description                                                                        | -                        | Components         | expand          | Plus E autosize  | view 📴 👻                                         |
| Edit Database Settings                                                                             |                          | Grid Rows          | Grid Cells      | View Grid        | Window                                           |
| Tanks T-Parts Liftdesigner Datamanager: Drag a column header here to group by that co              | olumn.                   | MODE HYAGB PAR     | T NO HYAGB USER | PG 50 HYAGB USER | General Data                                     |
| 4,33 8,661 0 750                                                                                   | 0003                     | 7                  |                 | 0                | tel Cabin Design Wall Components                 |
| Profile group Profiles Points Global sub grouping L_ProfilGrpPmpConfigitemTabEnumT                 | ab ProfilGrpCadFiles L_F | rofilGrpUsParamTab |                 |                  | ign Floor and Ceiling                            |
| 7500003 7500003 ( -7                                                                               | 0                        | 1 0                | 0 0             |                  | 0                                                |
|                                                                                                    | Profile tune             |                    |                 |                  | upports                                          |
|                                                                                                    | Profile type             |                    |                 |                  | Suides                                           |
|                                                                                                    | L-Profile                | Square tube        | 1               |                  |                                                  |
|                                                                                                    | I-Profile                |                    | =               |                  | nits                                             |
|                                                                                                    | LL-Profile               | Tuba               |                 |                  | ts                                               |
|                                                                                                    |                          |                    |                 |                  | koom Components 🗸 🗸                              |
| Add L_ProfilGrpTab                                                                                 | Z-Profile                | Round bar          |                 |                  |                                                  |
|                                                                                                    | T-Profile                | Anchor rail        |                 | Specifying the   | e profile type, 🔤 Table                          |
|                                                                                                    | Value:                   | -7                 |                 | e.g. a Flat ba   | r profile and ovr                                |
|                                                                                                    | ОК                       | Cancel Help        |                 | the prof         | ile size.                                        |

Without this step vou'll

#### Create a new profile group PL6.3 PRACTICE 2: TANK WITHOUT STANDARD GEOMETRY

#### igipara<sup>®</sup> liftdesigner

#### Close the Profile Group Data Tables

... in DigiPara Liftdesigner Datamanager

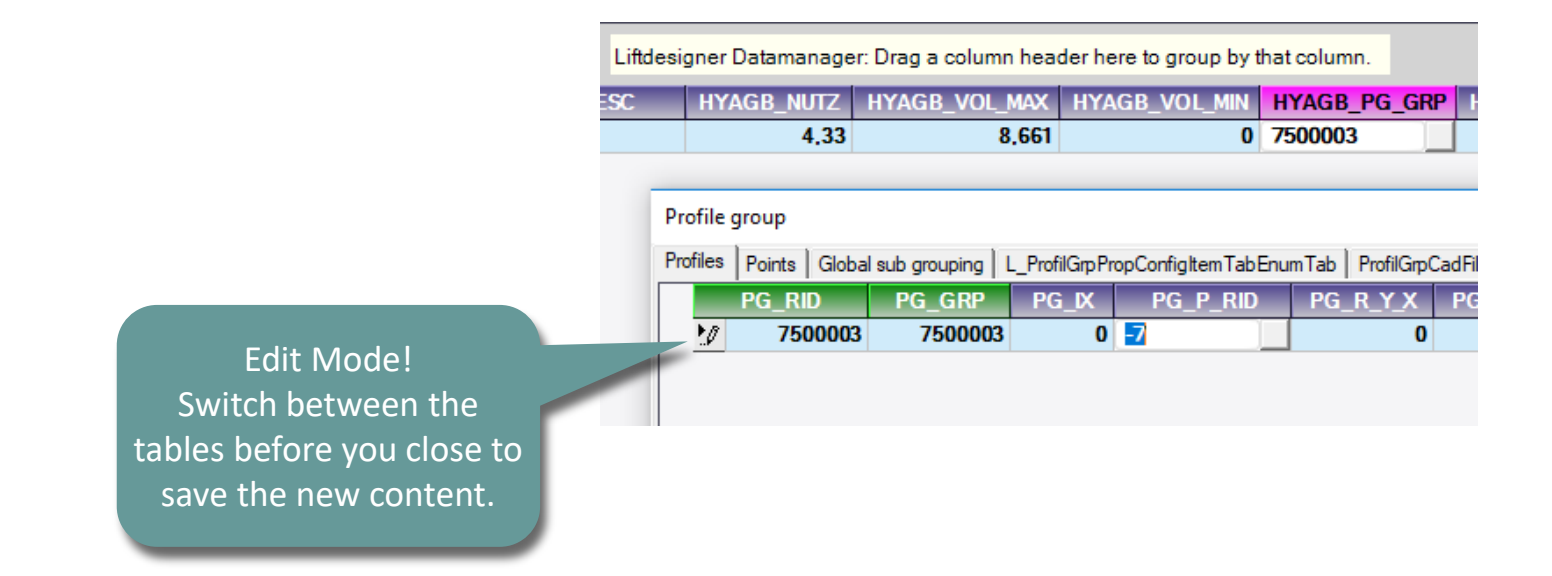

# Load your edited BIM Component

### Load your edited BIM Component

#### igipara<sup>®</sup> liftdesigner

PL6.3 PRACTICE 2: TANK WITHOUT STANDARD GEOMETRY

... in DigiPara Liftdesigner

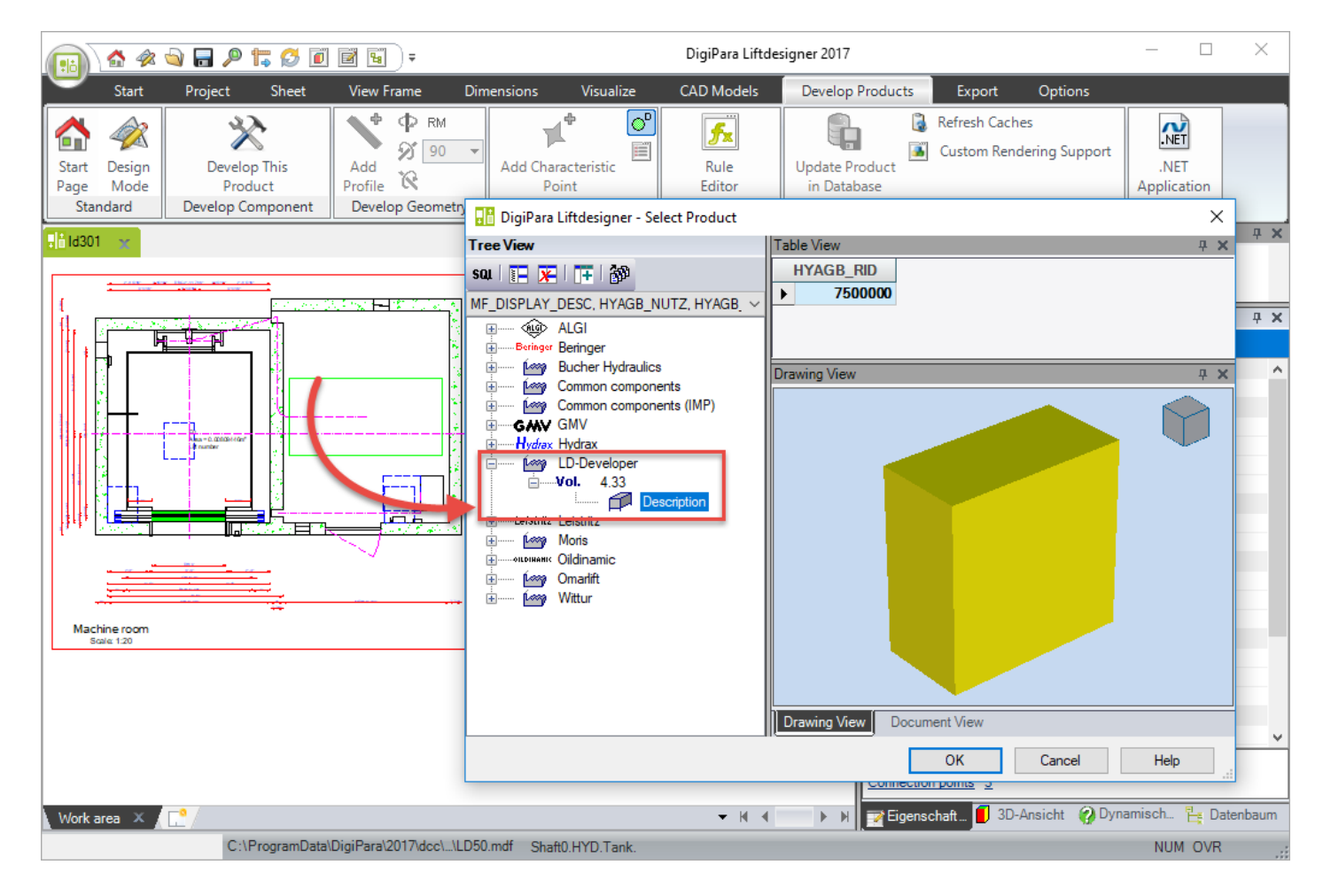

# Load the Developer Work Area

## Load the Developer Work Area

#### igipara<sup>®</sup> liftdesigner

PL6.3 PRACTICE 2: TANK WITHOUT STANDARD GEOMETRY

Select your component in one view frame and click on the Develop This Product button.

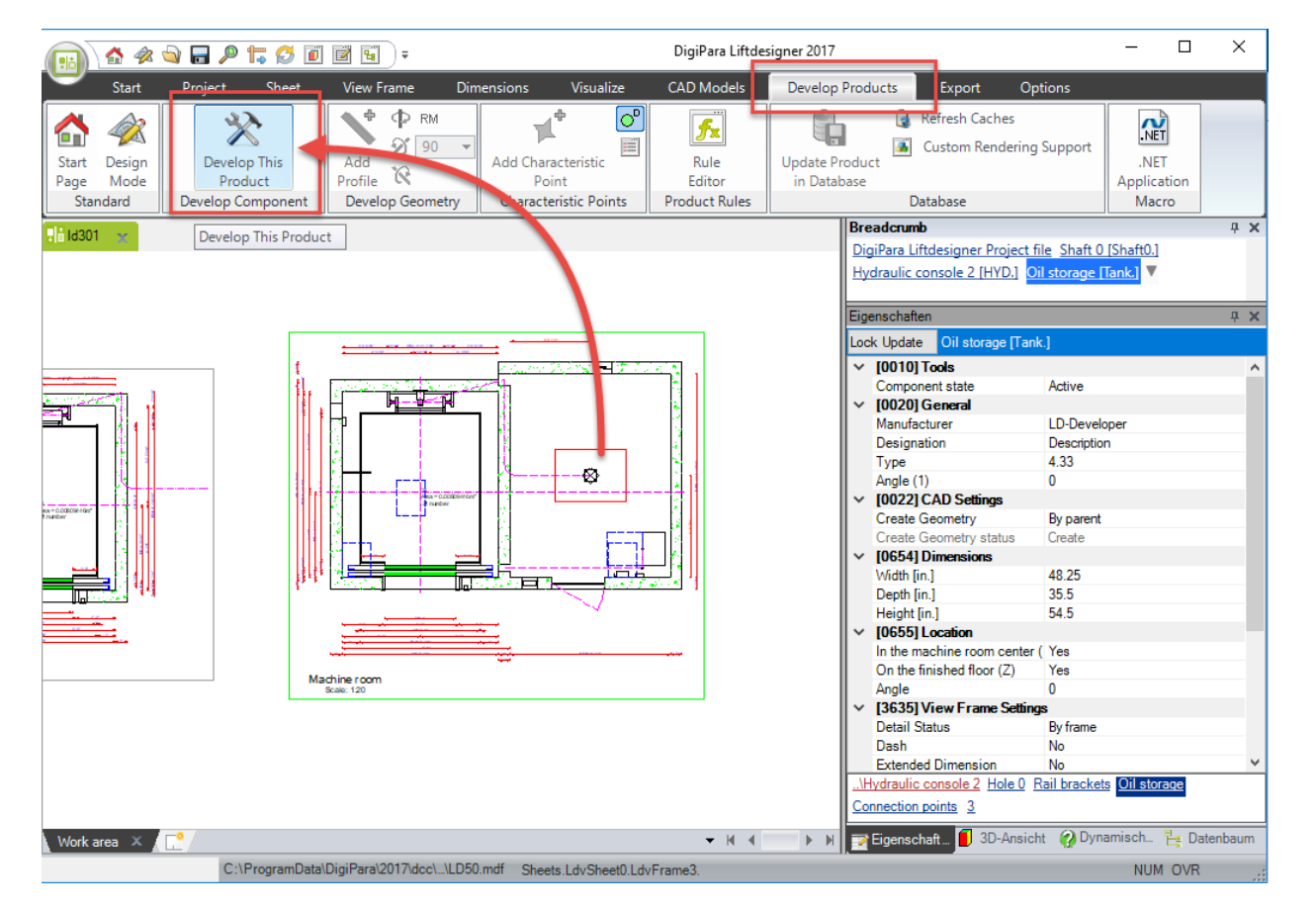

### Load the Developer Work Area

#### igipara<sup>®</sup> liftdesigner

PL6.3 PRACTICE 2: TANK WITHOUT STANDARD GEOMETRY

The Developer Work Area is automatically opened.

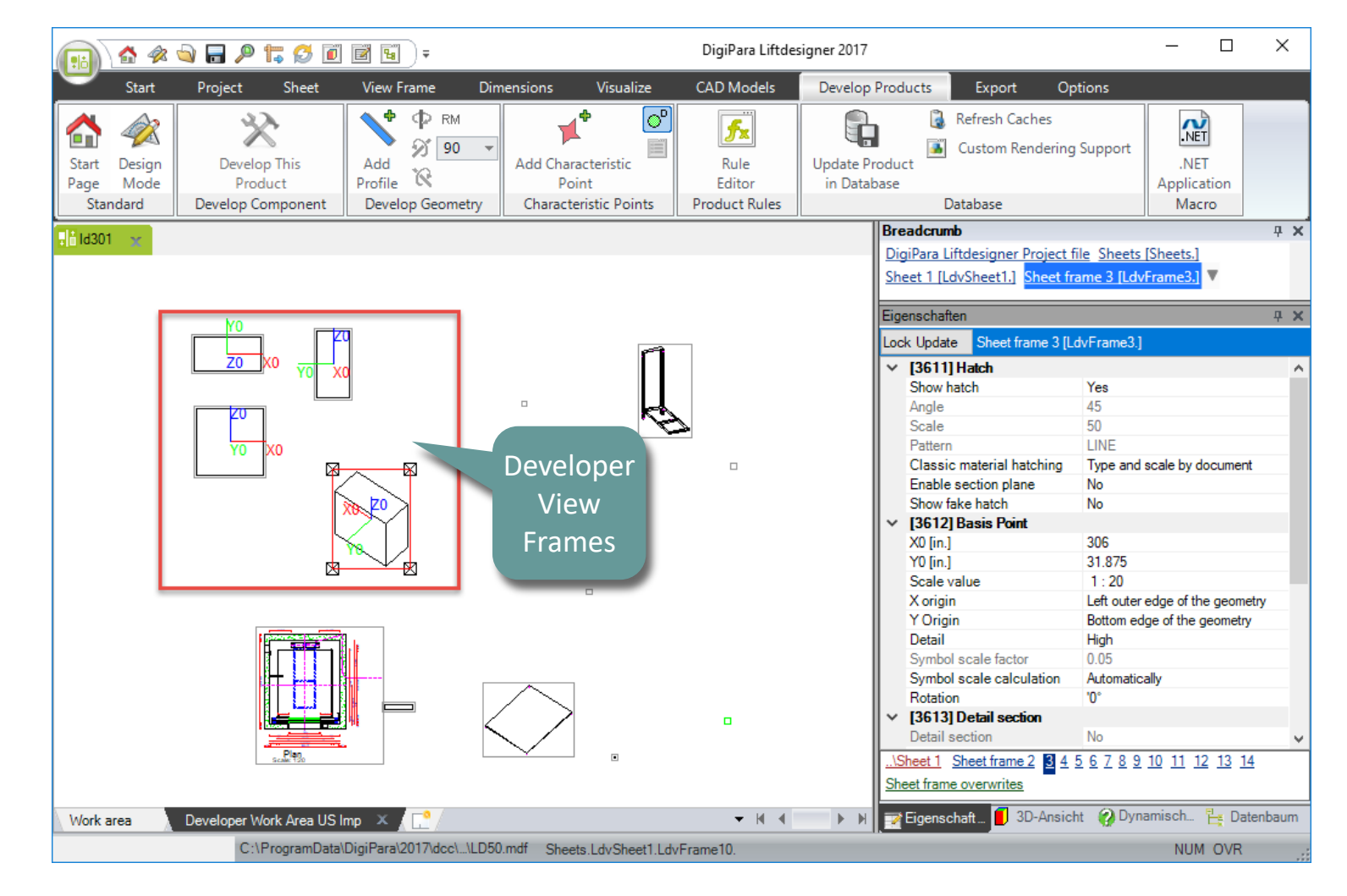

#### igipara<sup>®</sup> liftdesigner

PL6.3 PRACTICE 2: TANK WITHOUT STANDARD GEOMETRY

#### Change the Profile Shape and define the Size

 ... using the existing Datamanager Parameters

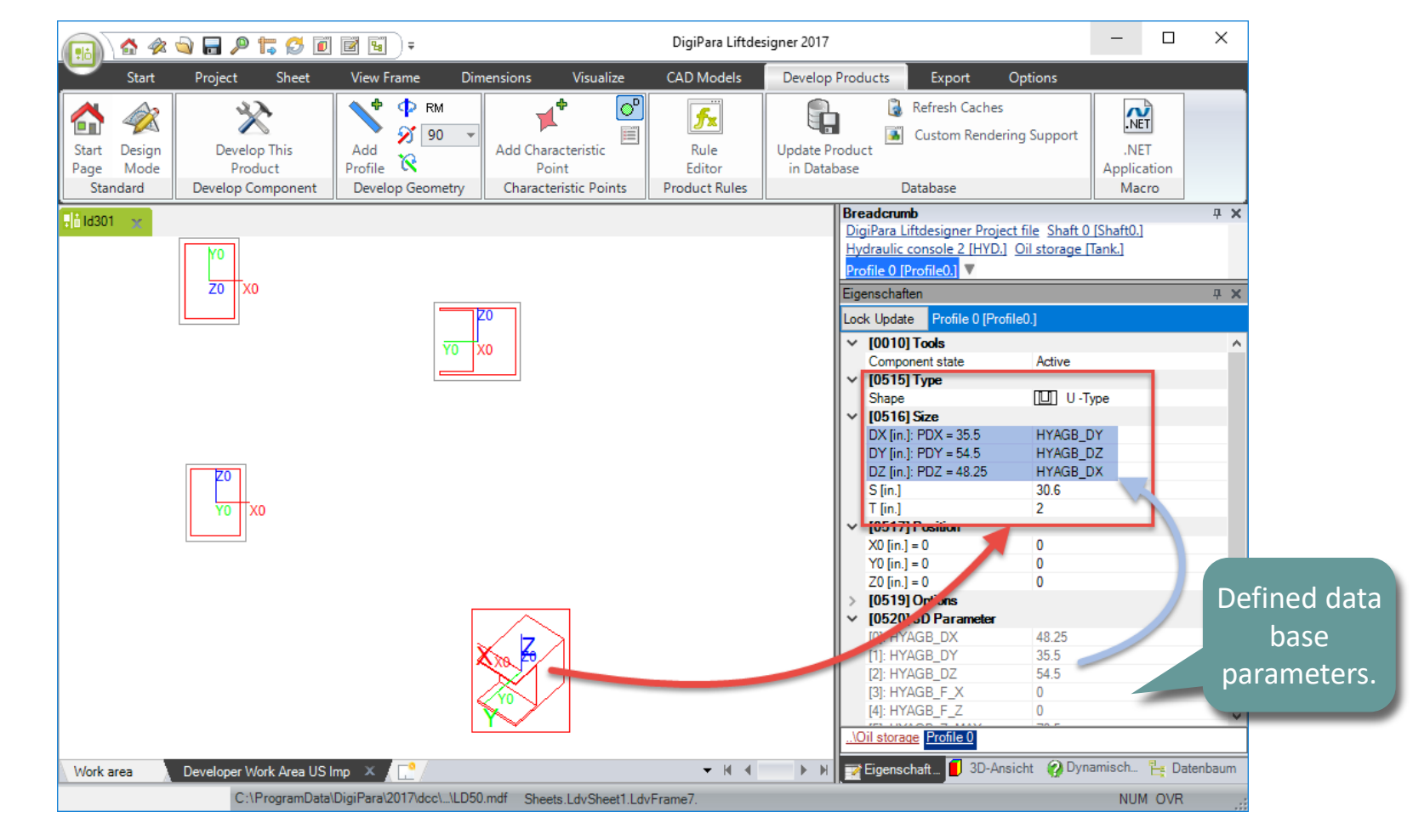

#### igipara<sup>®</sup> liftdesigner

PL6.3 PRACTICE 2: TANK WITHOUT STANDARD GEOMETRY

#### Rotate your Profile

... using the X-, Y-, Z-Axis

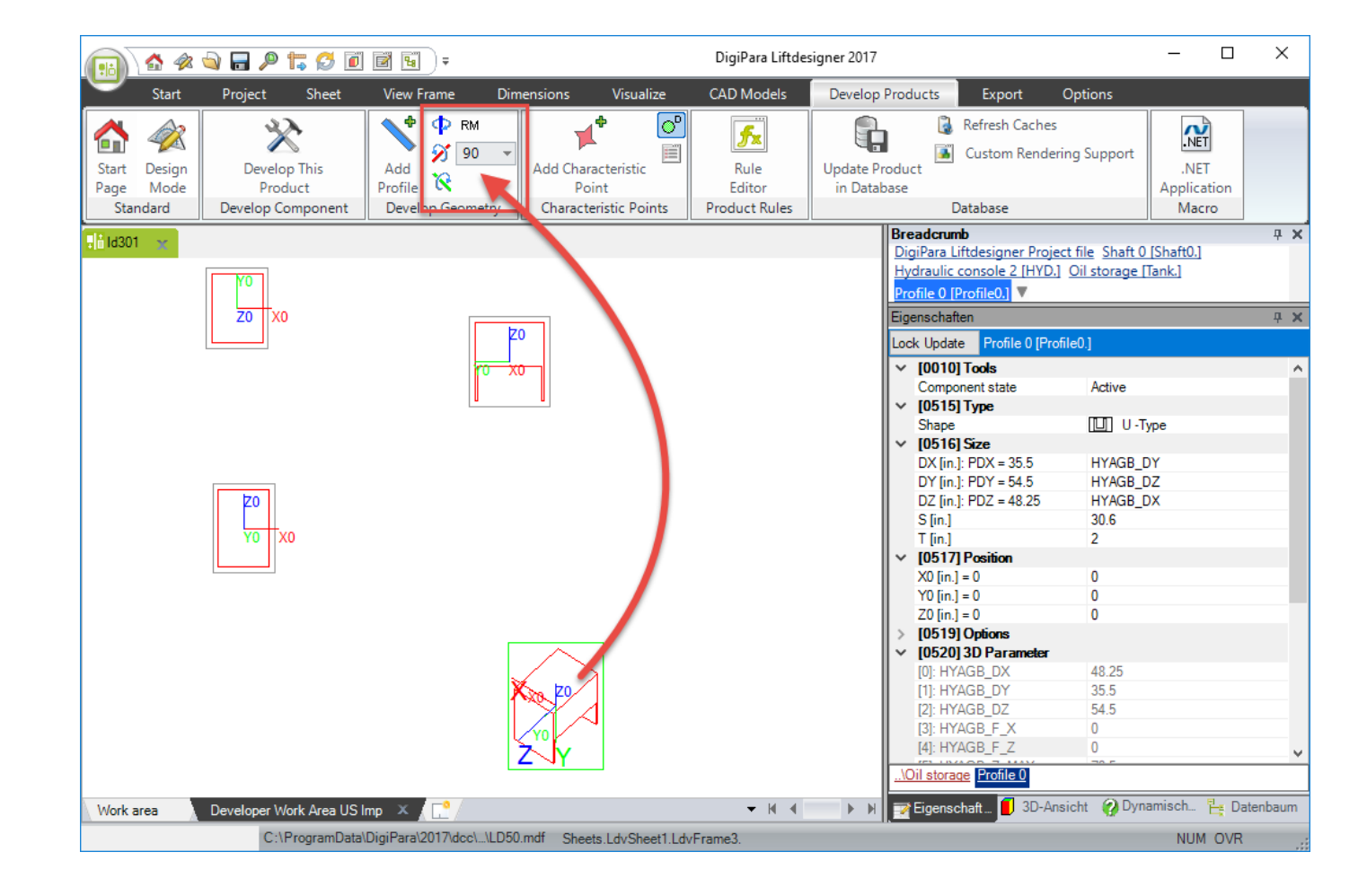

#### igipara<sup>®</sup> liftdesigner

PL6.3 PRACTICE 2: TANK WITHOUT STANDARD GEOMETRY

#### Define the Profile Position

... using a Formula

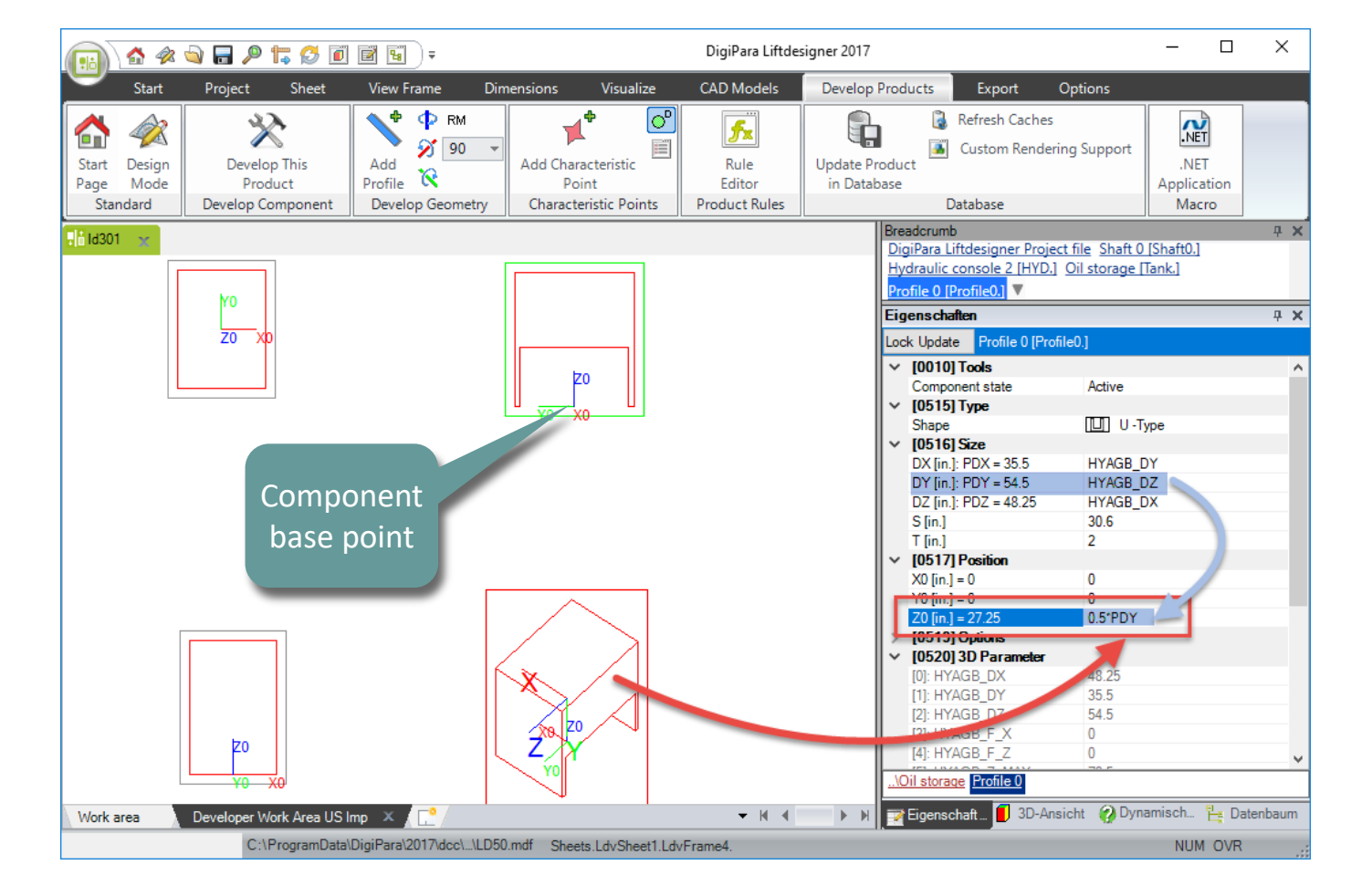

#### igipara<sup>®</sup> liftdesigner

PL6.3 PRACTICE 2: TANK WITHOUT STANDARD GEOMETRY

#### Add a new Profile

• ... in DigiPara Liftdesigner

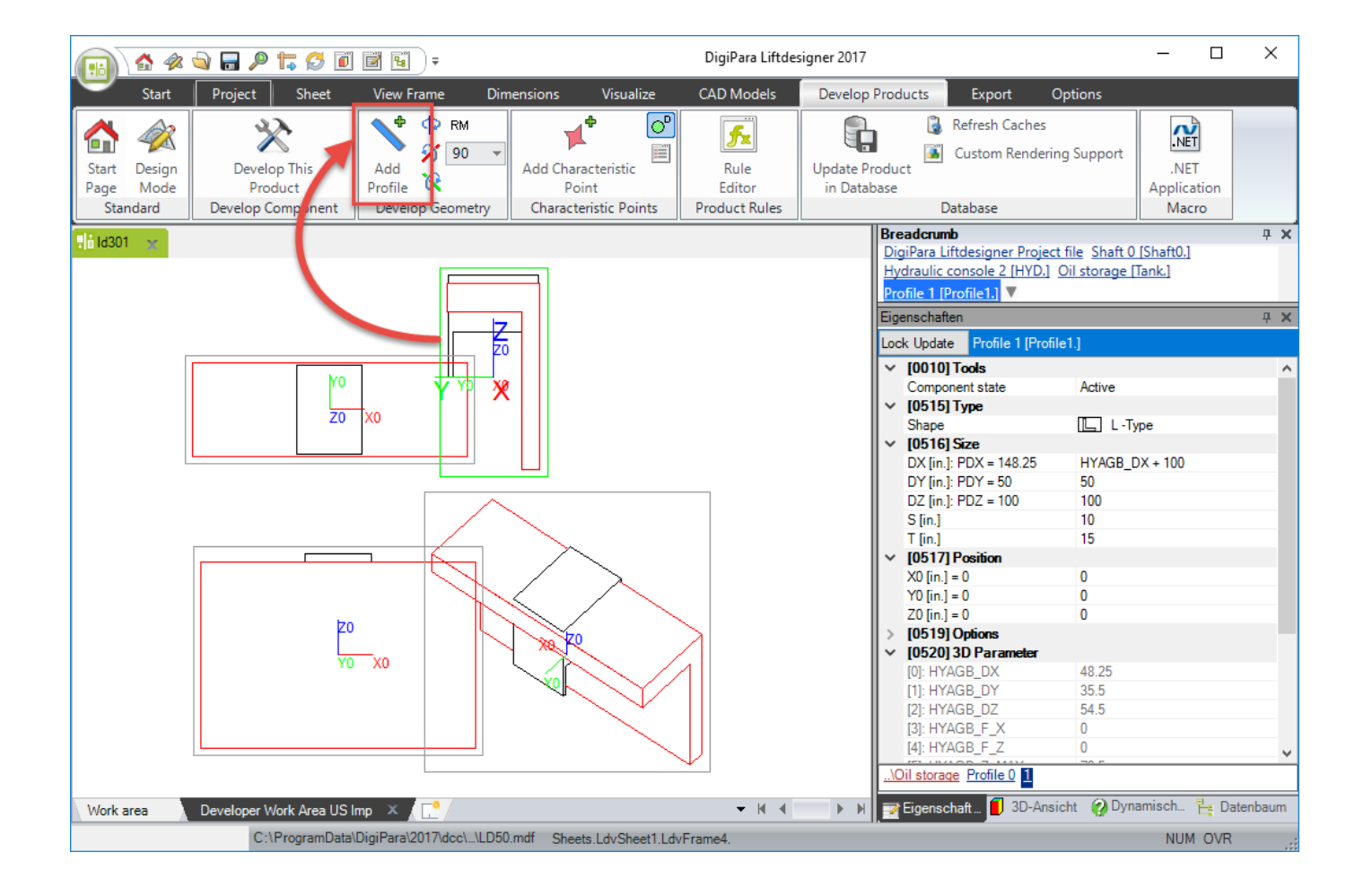

#### igipara<sup>®</sup> liftdesigner

PL6.3 PRACTICE 2: TANK WITHOUT STANDARD GEOMETRY

# Change the Shape, define the Size and Position

 ... using the existing Datamanager Parameters

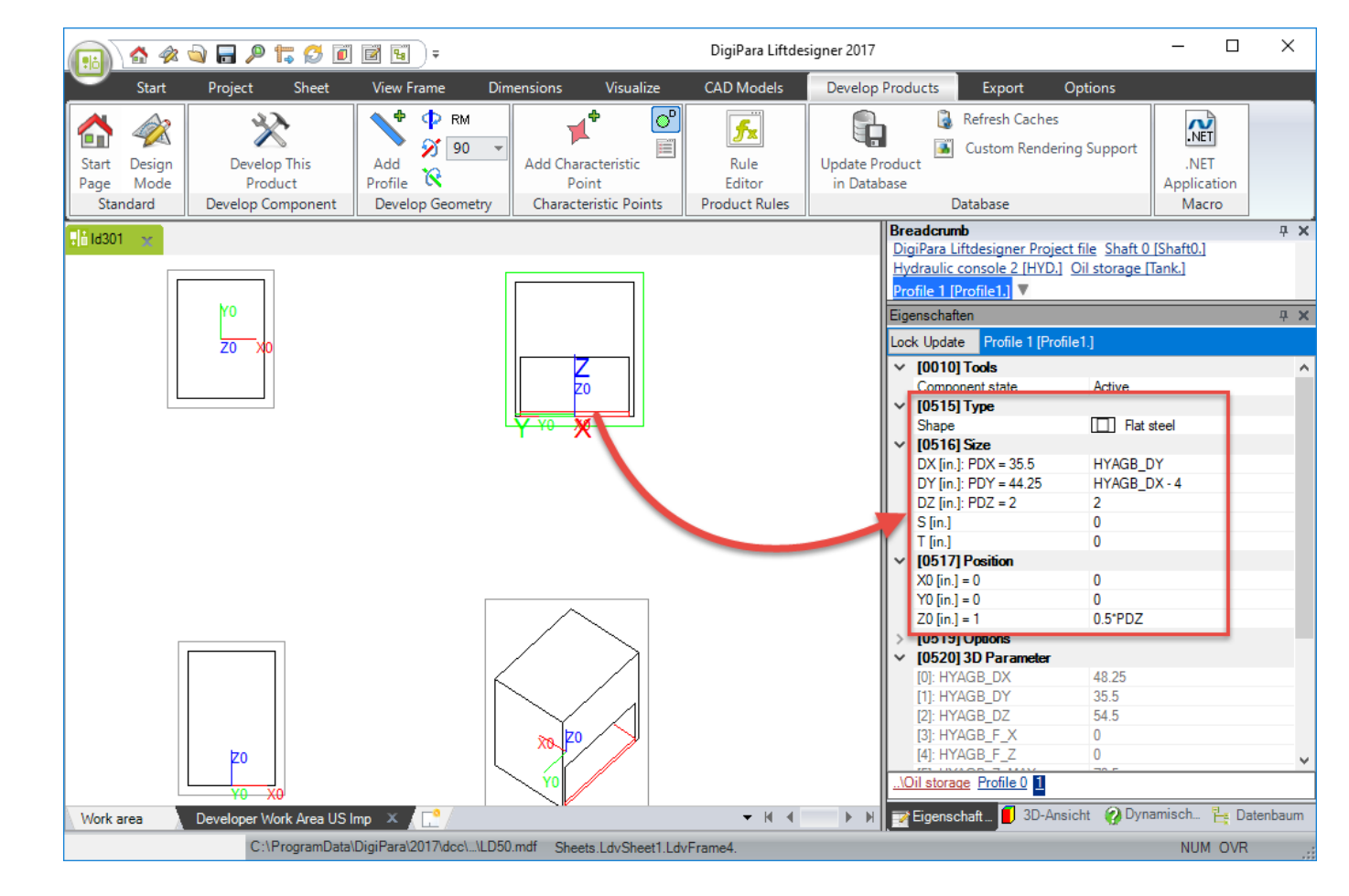

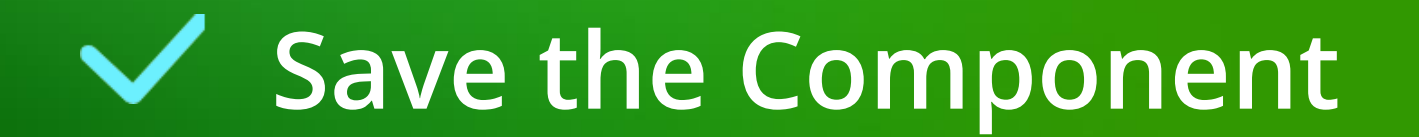

#### Save the BIM Component PL6.3 PRACTICE 2: TANK WITHOUT STANDARD GEOMETRY

#### igipara<sup>®</sup> liftdesigner

#### Save the BIM Component back into the DigiPara BIM Library

 Updating / saving the modifications in the DigiPara Liftdesigner Datamanager after developing a simplified geometry in the DigiPara Liftdesigner window application.

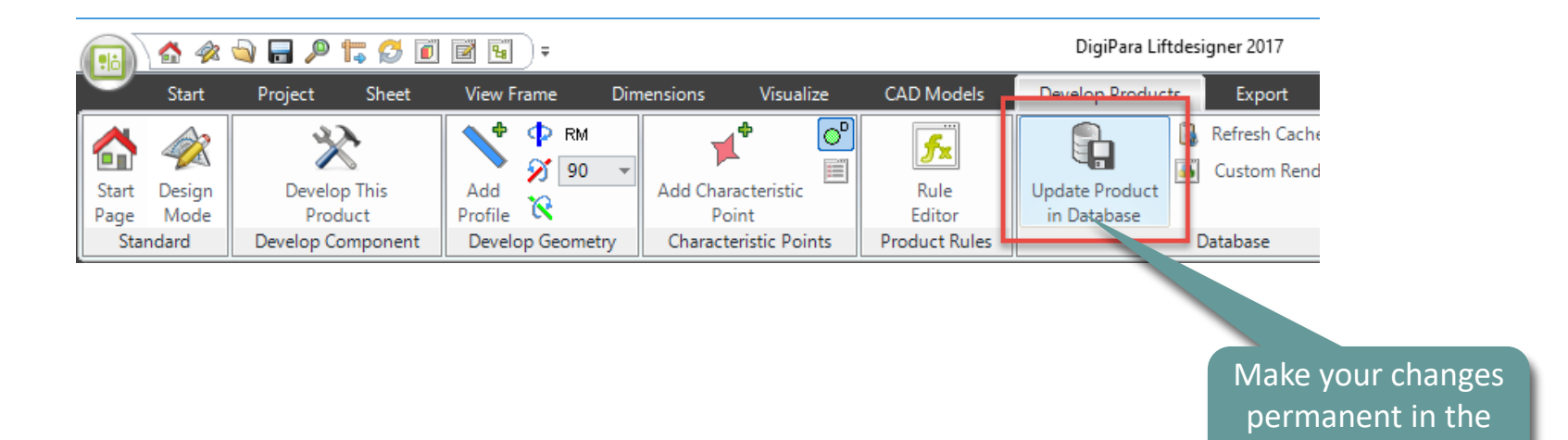

database.

# PL6.4

**Optional Steps** 

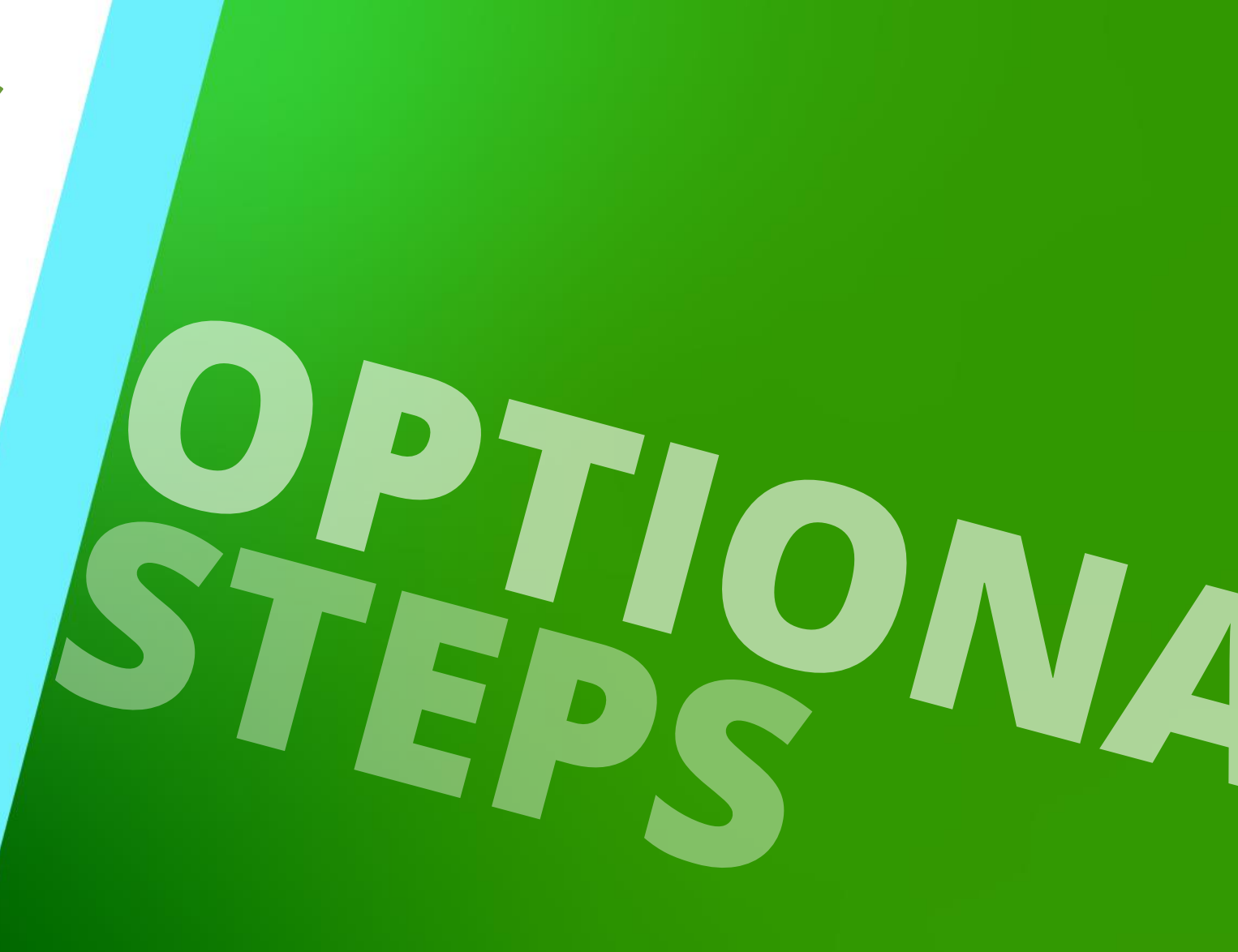

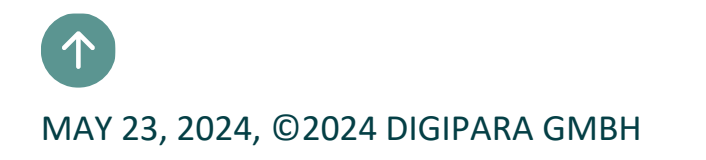

PL6.4 OPTIONAL STEPS

#### igipara<sup>®</sup> liftdesigner

... in DigiPara Liftdesigner Datamanager using your Profile Group

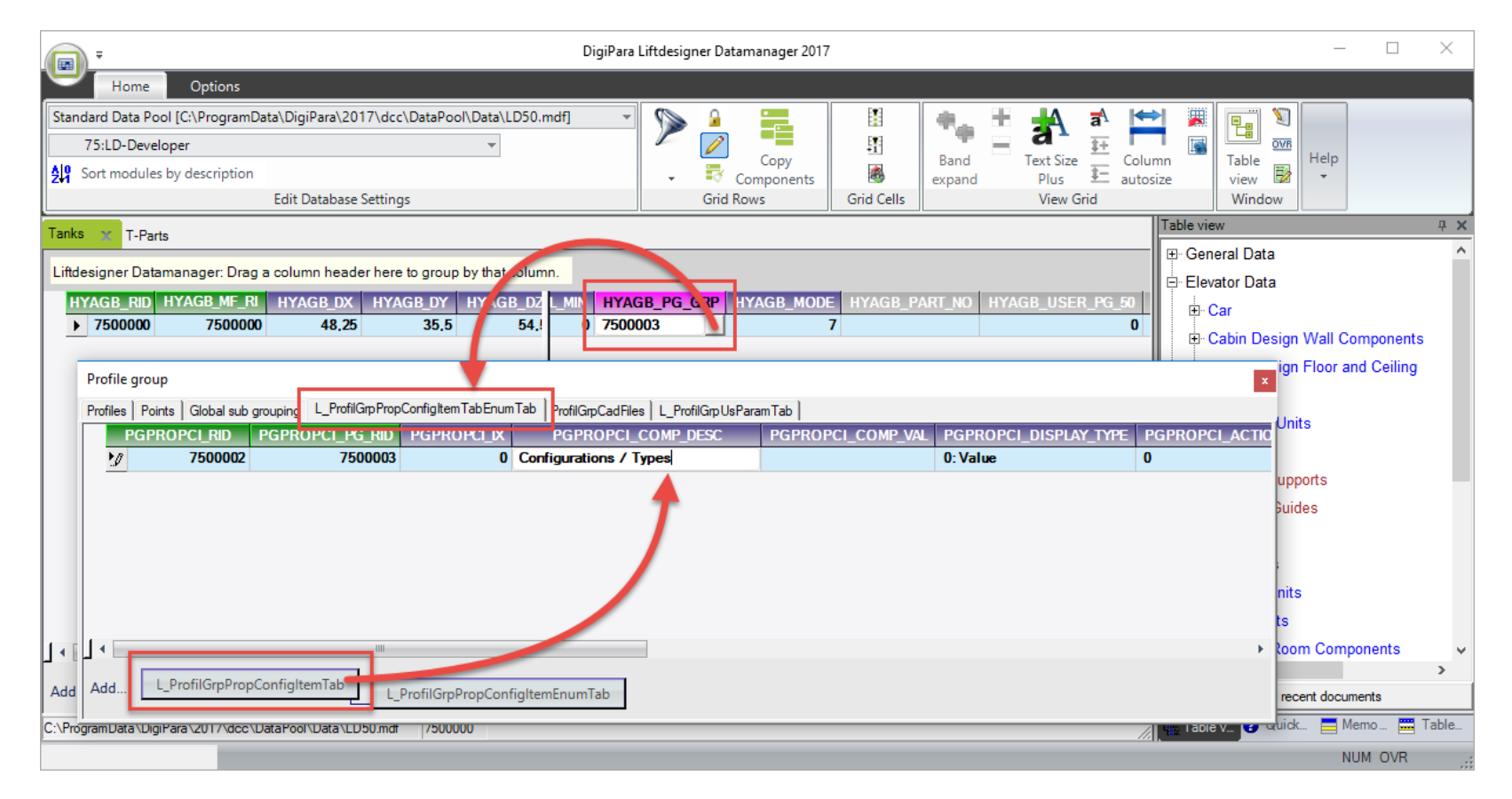

#### igipara<sup>®</sup> liftdesigner

PL6.4 OPTIONAL STEPS

| Fill in the necessa | ry data                                                                                                    | Hint: The<br>stored in th<br>second click               | new content is<br>e database by a<br>c on the current<br>tab.               |                                |                                      |                      |
|---------------------|----------------------------------------------------------------------------------------------------|---------------------------------------------------------|-----------------------------------------------------------------------------|--------------------------------|--------------------------------------|----------------------|
| Profil              | le group                                                                                                    | PeofilGer Peop Capitality of                            |                                                                             |                                |                                      | ×                    |
|                     | S     Points     Global sub grouping     Comparison     Comparison     Compa | ProfilGrpPropConfigItem I<br>PG_RID PGPROPCL<br>7500003 | AbEnum Tab PmfilGmCadEiles L<br>PGPROPCI_COMP_DES<br>Configurations / Types | <sup>2</sup> mfilGppUsParamTab | PGPROPCI_DISPLAY_TYPE<br>1: ComboBox | PGPROPCI_ACTION_MODE |
| _l ∢ [<br>Add.      | L_ProfilGrpPropConfigIter                                                                                                    | nTab                                                    | opConfigItemEnumTab                                                         |                                |                                      | •                    |

PL6.4 OPTIONAL STEPS

#### igipara<sup>®</sup> liftdesigner

Copy a free user variable from the DigiPara Liftdesigner Data tree

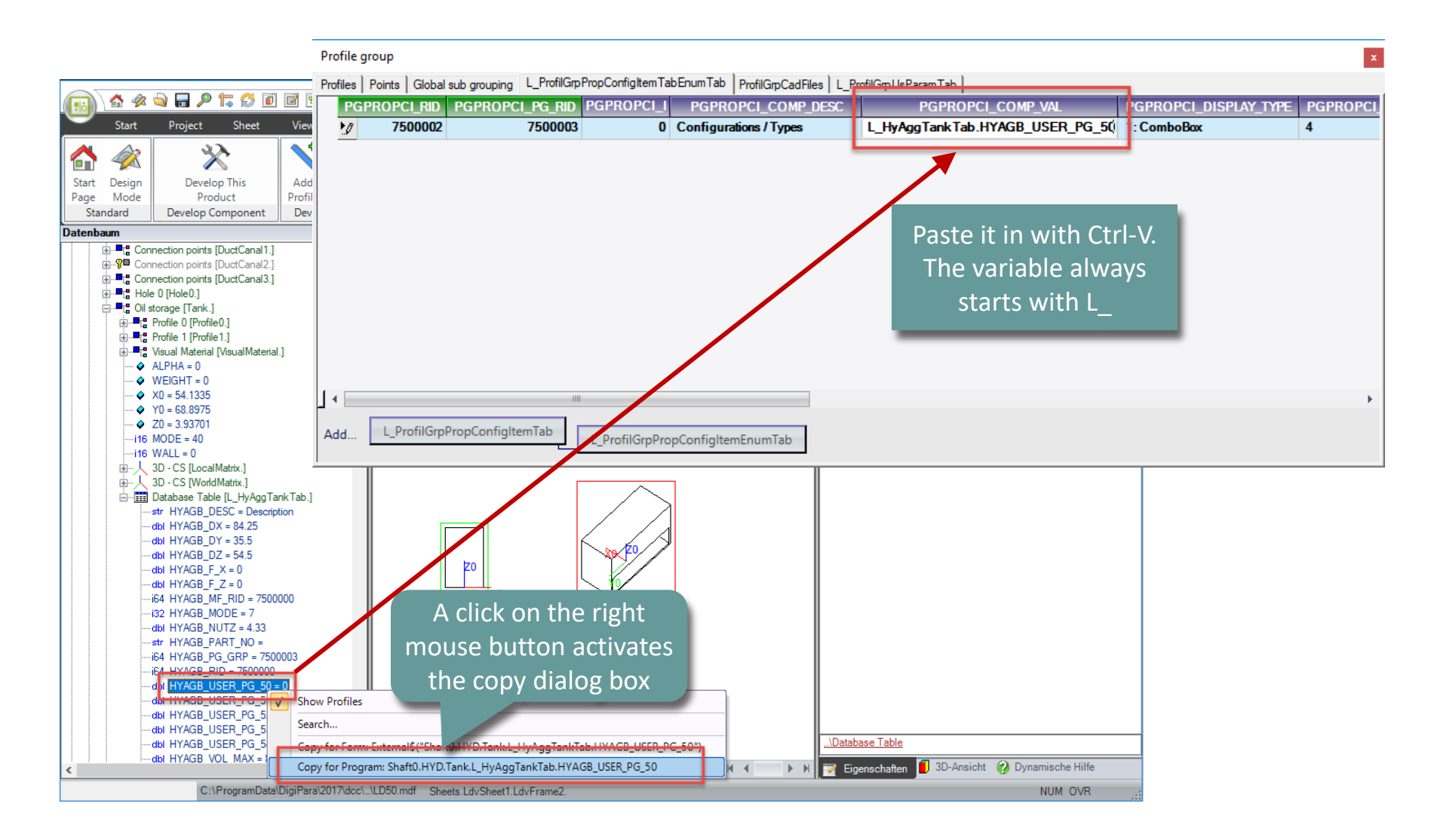

#### Page - **44** - May 23, 2024

## Add dynamic Properties

PL6.4 OPTIONAL STEPS

#### Define your ComboBox

• ... in DigiPara Liftdesigner Datamanager

| Profile group                                                                                                    |                |                        |                   |              |             |                       |                       |           |  |  |  |  |  |
|----------------------------------------------------------------------------------------------------|----------------|------------------------|-------------------|--------------|-------------|-----------------------|-----------------------|-----------|--|--|--|--|--|
| Profiles   Points   Global sub grouping   L_ProfilGrpPropConfigItemTabEnumTab   ProfilGrpCadFiles   L_ProfilGrpUsParamTab |                |                        |                   |              |             |                       |                       |           |  |  |  |  |  |
| PG                                                                                                    | GPROPCI_RID F  | PGPROPCI_PG_RID PGPROP | CI_I PGPROPO      | CI_COMP_DESC | PG          | PROPCI_COMP_VAL       | PGPROPCI_DISPLAY_TYPE | PGPROPC   |  |  |  |  |  |
| =-                                                                                                    | 7500002        | 7500003                | 0 Configurations  | / Types      | L HyAggTank | (Tab.HYAGB USER PG 50 | 1: ComboBox           | 4         |  |  |  |  |  |
|                                                                                                    | PGPROPCE_RI    | D PGPROPCE_PGPROPCI_RI | D PGPROPCE_D      | PGPROPCE_    | ENUM_VALUE  | PGPROPCE_ENUM_TEXT    | PGPROPCE_MODE PGPRO   | PCE_IMAGE |  |  |  |  |  |
|                                                                                                    | 750000         | 0 750000               | 12                | d            | 1           | DPU 48                | 0                     |           |  |  |  |  |  |
|                                                                                                    | 750000         | 1 750000               | 12                | 1            | 2           | DPU 60                | 0                     |           |  |  |  |  |  |
|                                                                                                    | 750000         | 2 750000               | 12                | 2            | 3           | DPU 72                | 0                     |           |  |  |  |  |  |
|                                                                                                    | ▶ 750000       | 3 750000               | 12                | 3            | 4           | DPU 84                | 0                     |           |  |  |  |  |  |
|                                                                                                    |                |                        |                   |              |             |                       |                       |           |  |  |  |  |  |
| □                                                                                                    |                |                        |                   |              |             |                       |                       | +         |  |  |  |  |  |
| Add                                                                                                    | L_ProfilGrpPro | ppConfigItemTab        | pPropConfigItemEr | numTab       |             |                       |                       |           |  |  |  |  |  |

#### igipara liftdesigner

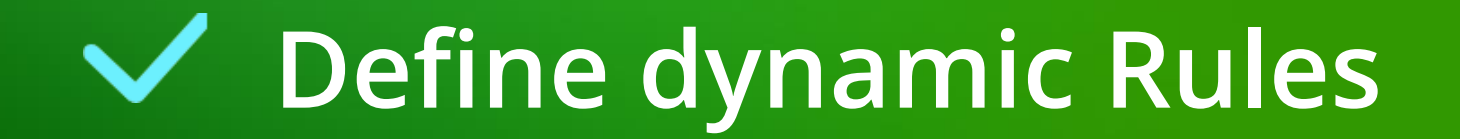

#### igipara<sup>®</sup> liftdesigner

#### Create a dynamic Rule

 ... in DigiPara Liftdesigner using the Rule Editor

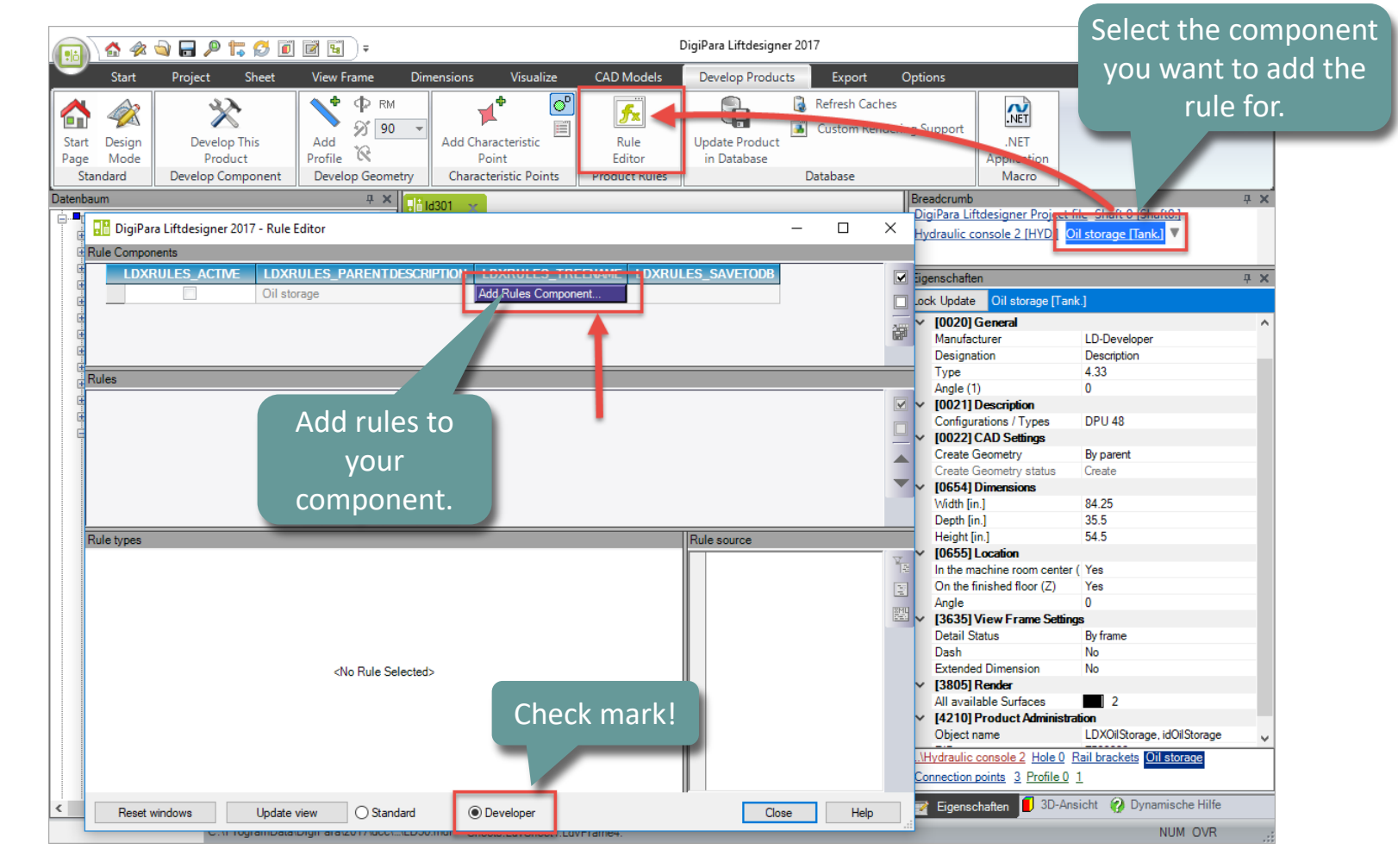

#### igipara<sup>®</sup> liftdesigner

#### Create a dynamic Rule

 ... add a new LDXRule and fill in a suitable Description

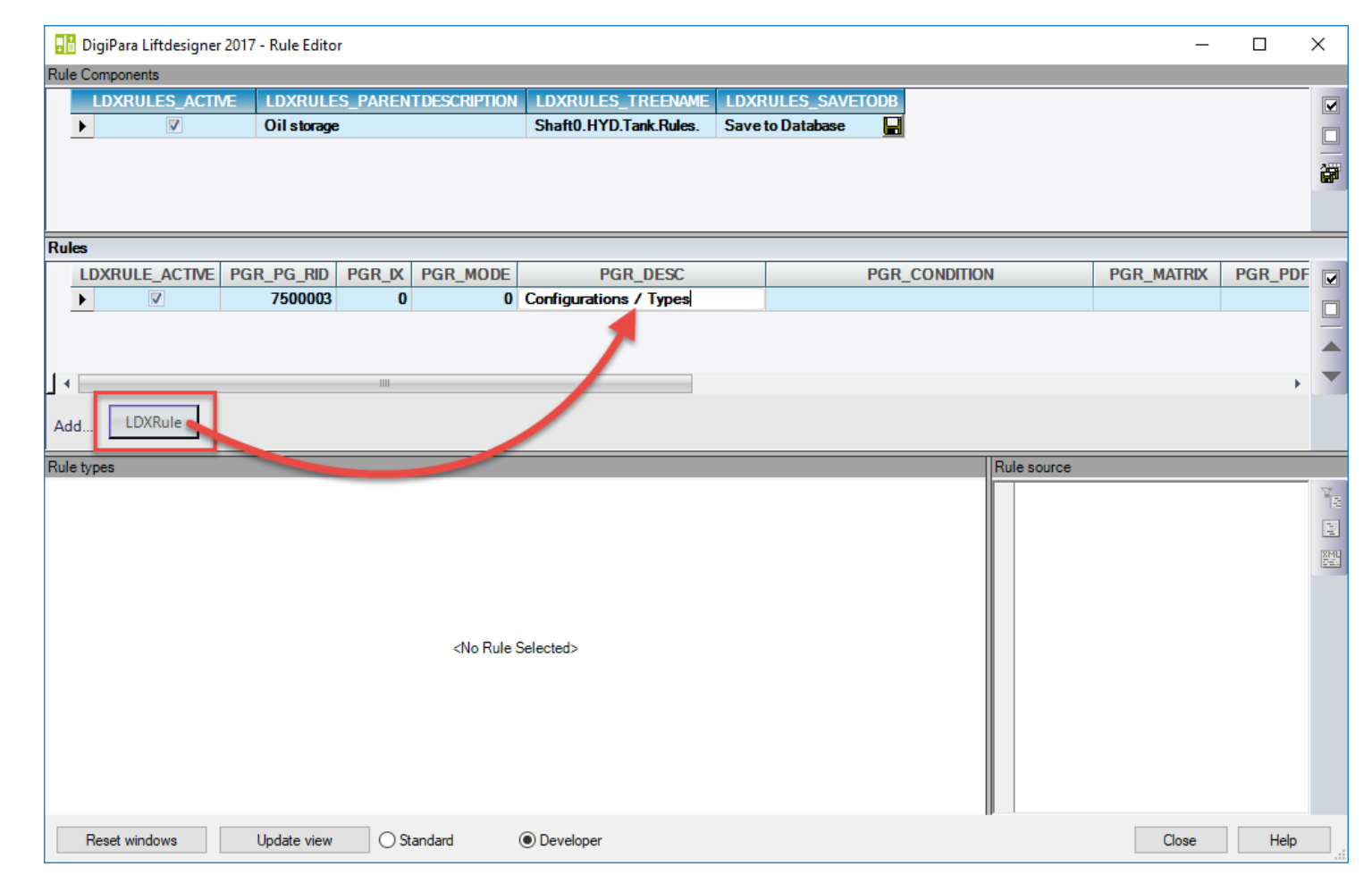

#### igipara<sup>®</sup> liftdesigner

PL6.4 OPTIONAL STEPS

#### Rule the Rule Types

... using PGR\_MATRIX

| DigiPara Liftdesigner 2017      | - Rule Editor  |              |                        |                  |              |             | _          |        | ×        |
|---------------------------------|----------------|--------------|------------------------|------------------|--------------|-------------|------------|--------|----------|
| Rule Components                 |                |              |                        |                  |              |             |            |        |          |
| LDXRULES_ACTIVE                 | LDXRULES_PAREN | TDESCRIPTION | LDXRULES_TREENAME      | LDXRULES_SAVETO  | DB           |             |            |        |          |
|                                 | Oil storage    |              | Shaft0.HYD.Tank.Rules. | Save to Database |              |             |            |        |          |
|                                 |                |              |                        |                  |              |             |            |        |          |
|                                 |                |              |                        |                  |              |             |            |        | <u>ت</u> |
|                                 |                |              |                        |                  |              |             |            |        |          |
|                                 |                |              |                        |                  |              |             |            |        | _        |
|                                 |                |              | DCD DECC               | P                |              |             |            |        |          |
| LUXRULE_ACTIVE PGR              | 7500002 0      | PGR_MODE     | PGR_DESC               | P                | GR_CONDITION | 4           | PGR_MATRIX | PGR_PD |          |
|                                 | 7500005 0      | 0 0          | oningunations / Types  |                  |              |             |            |        |          |
|                                 |                |              |                        |                  |              |             |            | -      |          |
|                                 |                |              |                        |                  |              |             |            |        | _        |
| <b>」</b> ∢                      |                |              |                        |                  |              |             |            | +      |          |
| Add LDXRule                     |                |              |                        |                  |              |             |            |        |          |
|                                 |                |              |                        |                  |              |             |            |        |          |
| Matrix rule - [Shaft0.HYD.Tank. | .Rules.Rule0.] |              |                        |                  |              | Rule source |            |        |          |
| IX                              | C1             | A1           |                        |                  | 瑞            |             |            |        | Te.      |
| -1 Condi                        | tion A:        | ssignment    |                        |                  | 12           |             |            |        |          |
| - 0                             |                |              |                        |                  |              |             |            |        | XMU      |
| 1                               |                |              |                        |                  |              |             |            |        | 1.27     |
| 2                               |                |              |                        |                  |              |             |            |        |          |
|                                 |                |              |                        |                  | <b>**</b>    |             |            |        |          |
|                                 |                |              |                        |                  | haven .      |             |            |        |          |
| -                               |                |              |                        |                  | 1100         |             |            |        |          |
| T T                             |                |              |                        |                  |              |             |            |        |          |
| 1                               |                |              |                        |                  |              |             |            |        |          |
| 1                               |                |              |                        |                  |              |             |            |        |          |
|                                 |                |              |                        |                  |              |             |            |        |          |
| Add                             |                |              |                        |                  |              |             |            |        |          |
| Add Rule                        |                |              |                        |                  |              |             |            |        |          |

#### igipara<sup>®</sup> liftdesigner

PL6.4 OPTIONAL STEPS

#### Add a new Assignment

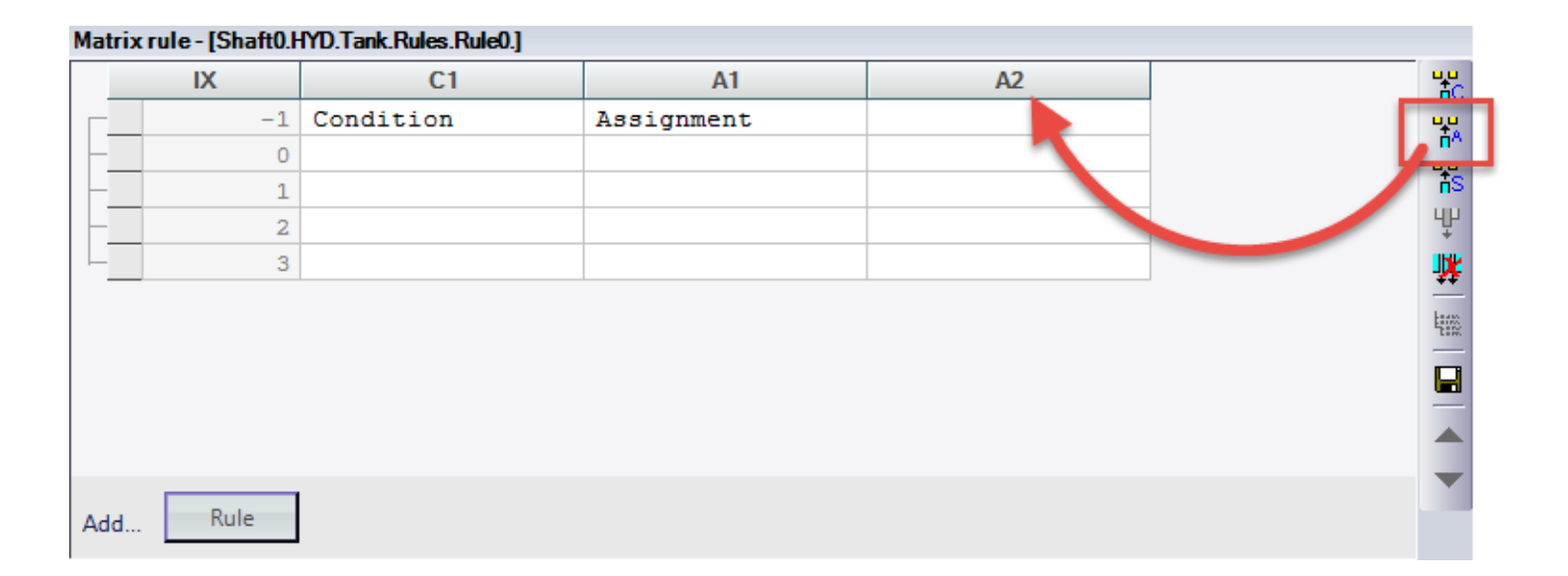

#### 🕫 digipara<sup>®</sup> liftdesigner

PL6.4 OPTIONAL STEPS

#### Assign the Parameters and define the Values

... using the Project Tree Rule Components DigiPara Liftdesigner 2017 - Project tree LDXRULES ACTIVE LDXRULES PARENTD \_  $\times$ • V Oil storage Oil storage [Tank.] Profile 0 [Profile0.] Profile 1 [Profile 1.] ALPHA = 0 WEIGHT = 0 Condition Rules - [Me. = Shaft0.HYD.Tank.] X0 = 54.1335 LDXRULE\_ACTIVE PGR\_PG\_RID PGR\_IX P Y0 = 68.8975 regarding the new 7500003 Z0 = 3.93701 • 0 -i16 MODE = 40 dynamic Property ---- i16 WALL = 0 · → 人 3D - CS [LocalMatrix.] 画 人 3D - CS [WorldMatrix.] 🚊 🔠 Database Table [L\_HyAggTankTab.] OXRule Add. -str HYAGB DESC = Description dbl HYAGB DX = 48.25 Matrix rule - [Shan, HYD.Tank.Rules.Rule0.] dbl HYAGB\_DY = 35.5 IX C1 dbl HYAGB\_DZ = 54.5 -1 LD("Me.L HyAggT; - • -dbl HYAGB F X = 0 54. dbl HYAGB F Z = 0 0 =1 pts HYAGB\_MF\_RID = 7500000 1 =2 60. 32 HYAGB\_MODE = 7 em Tab Enum Tab ProfilGrpCad Files L\_ProfilGrp UsParam Tab 2 =3 60. HYAGB\_NUTZ = 4.33 PGPROPCI COMP DESC PGPROPCI COMP VAL 3 =4 60. HYAGB PART NO = L\_HyAggTankTab.HYAGB\_USER\_PG\_50 0 Configurations / Types AGB\_PG\_GRP = 7500003 AGB\_RID = 7500000 PGPROPCE ENUM VALUE PGPROPCE ENUM TF PGPROPCE I YAGB USER PG 1 DPU 48 Reference: Shaft0.HYD.Tank. 2 DPU Absolute: Shaft0.HYD.Tank.L HyAggTankTab.HYAGB USER PG 5 3 DPU 72 Relative: Me.L\_HyAggTankTab.HYAGB\_USER\_PG\_50 4 DPU 84 Rule Add. OK Cancel Reset windows ⊖ Stand Update view

📑 DigiPara Liftdesigner 2017 - Rule Editor

#### igipara<sup>®</sup> liftdesigner

PL6.4 OPTIONAL STEPS

# Assign the Parameters and define the Values

• ... using the Project Tree

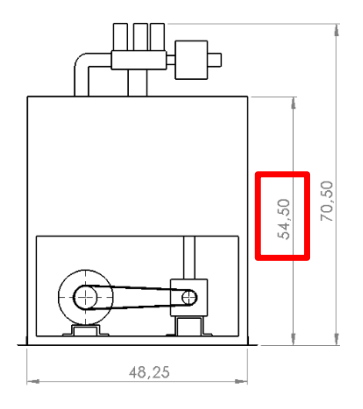

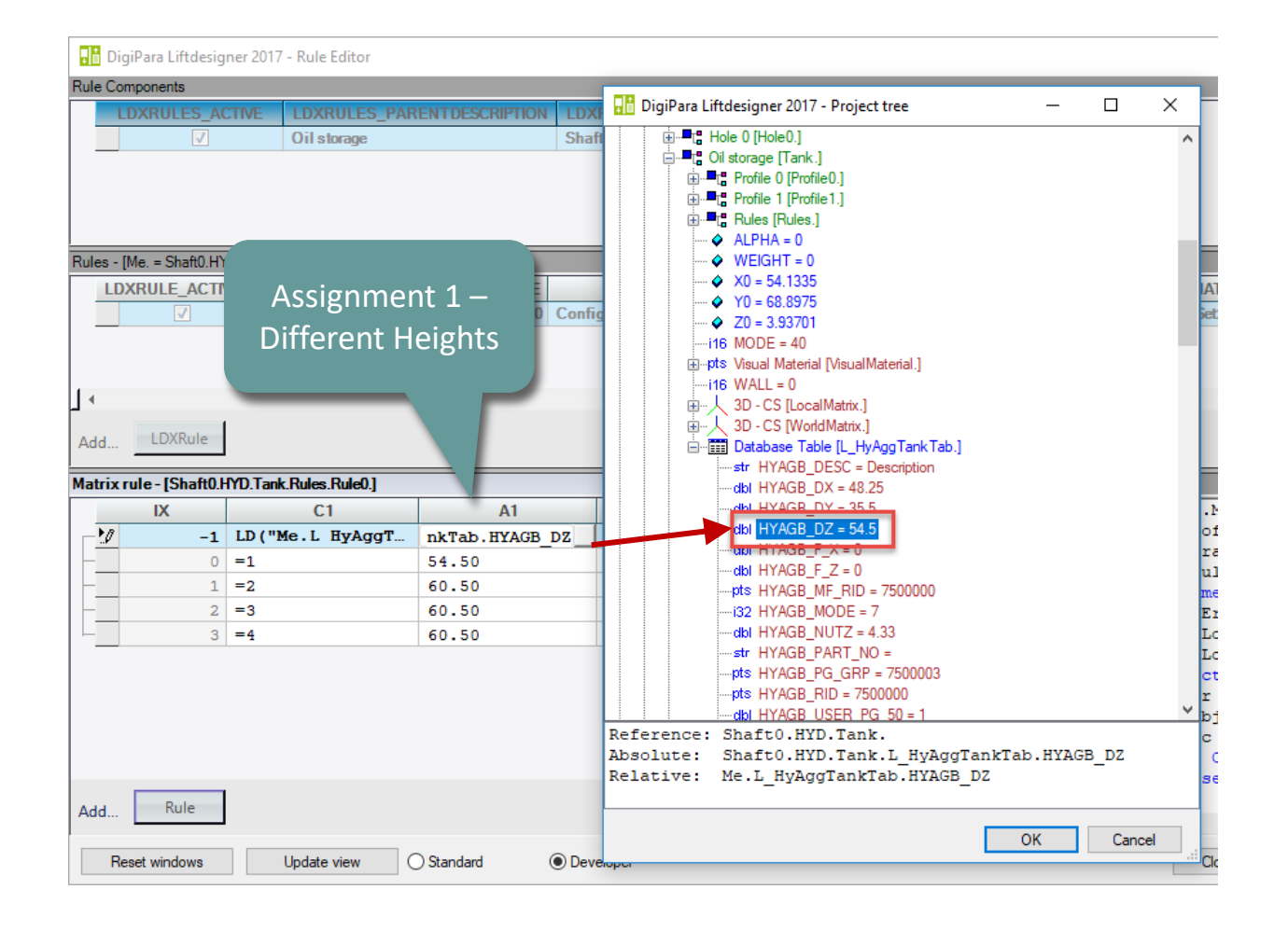

#### 🕫 digipara<sup>®</sup> liftdesigner

PL6.4 OPTIONAL STEPS

# Assign the Parameters and define the Values

• ... using the Project Tree

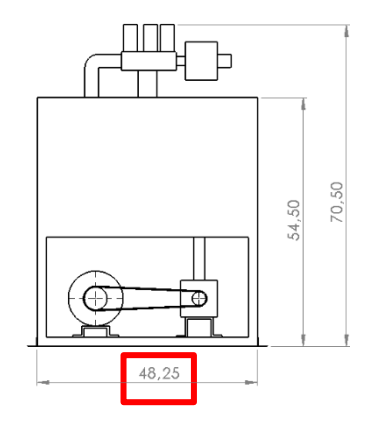

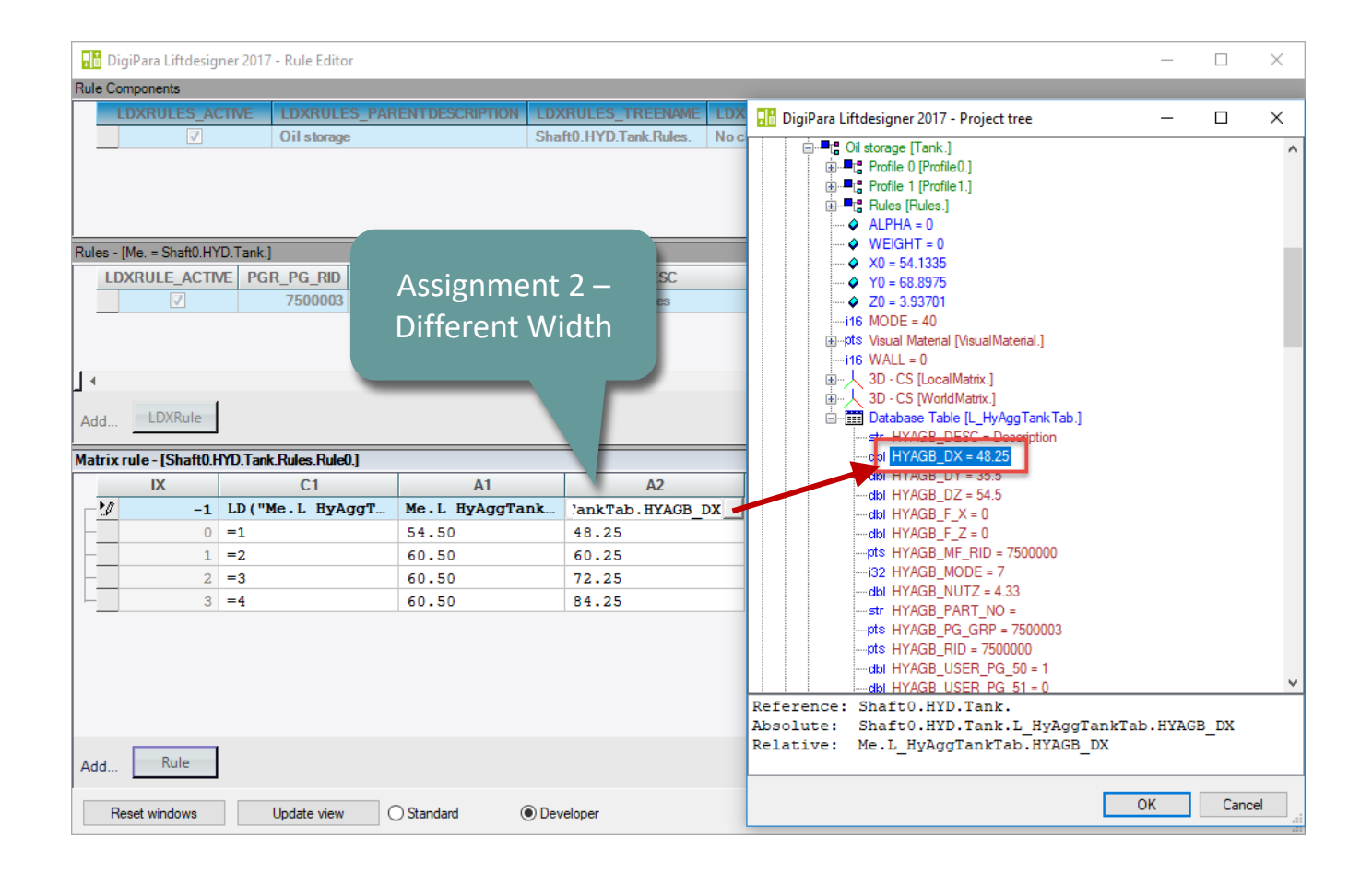

#### igipara<sup>®</sup> liftdesigner

#### Add and define a new Assignment

... regarding the profile height [S]

![](_page_52_Figure_4.jpeg)

| Database |               |              | Macro                                                                                                    |                              |
|----------|---------------|--------------|----------------------------------------------------------------------------------------------------|------------------------------|
|          | Bread         | dcrumb       |                                                                                                    |                              |
|          | DigiP<br>Hude | ara Liftd    | esigner Project f                                                                                                    | ile <u>Shaft 0 [Shaft0.]</u> |
|          | Profi         | le 0 [Prot   | ile0.] ▼                                                                                                    |                              |
|          | Eigen         | schaften     |                                                                                                    |                              |
|          | Lock          | Update       | Profile 0 [Profile                                                                                                    | D.]                          |
|          | ~ [(          | 0010] To     | ols                                                                                                    |                              |
|          | C             | omponer      | it state                                                                                                    | Active                       |
|          | V [(          | 0515] Ty     | ре                                                                                                    |                              |
|          | S             | ihape        |                                                                                                    | U -Type                      |
| 70       | × [(          | 0516] Siz    | ze                                                                                                    |                              |
|          | D             | X [in.]: Pl  | DX = 35.5                                                                                                    | HYAGB_DY                     |
|          | D             | )Y [in.]: Pl | DY = 54.5                                                                                                    | HYAGB_DZ                     |
| 10 110   | -0            | Z [in ]: P   | 07 - 49.25                                                                                                    | HYAGE_DX                     |
|          | S             | [in.]        |                                                                                                    | 30.6                         |
|          |               | [in.]        |                                                                                                    | 2                            |
|          |               |              | 1997 - 1997 - 19 |                              |

![](_page_52_Figure_6.jpeg)

#### Define dynamic BIM Component Rules PL6.4 OPTIONAL STEPS

#### igipara<sup>®</sup> liftdesigner

#### Save your dynamic Rule

 ... into the Database and close the Rule Editor

|       | 🖁 DigiPara Lifto                         | lesigne                                                    | r 2017 - Rule Editor                                          | r                      |                                                       |       |                                                           |                                                       |            |                                                                                                    |                                                                         |                                                                                                    | -                                                                                                    |                                                                                                    | ×                                |
|-------|------------------------------------------|------------------------------------------------------------|---------------------------------------------------------------|------------------------|-------------------------------------------------------|-------|-----------------------------------------------------------|-------------------------------------------------------|------------|----------------------------------------------------------------------------------------------------|-------------------------------------------------------------------------|----------------------------------------------------------------------------------------------------|----------------------------------------------------------------------------------------------------|----------------------------------------------------------------------------------------------------|----------------------------------|
| Rul   | Rule Components                          |                                                            |                                                               |                        |                                                       |       |                                                           |                                                       |            |                                                                                                    |                                                                         |                                                                                                    |                                                                                                    |                                                                                                    |                                  |
|       | LDXRULE                                  | S_ACTI                                                     | VE LDXRULE                                                    | S_PARE                 | NTDESCRIPTION                                         | I LDX | KRULES_TREENAME                                           | DXRULES_SAVETO                                        | DB         |                                                                                                    |                                                                         |                                                                                                    |                                                                                                    |                                                                                                    |                                  |
|       | •                                        | <b>v</b>                                                   | Oil storage                                                   |                        |                                                       | Sha   | ft0.HYD.Tank.Rules. Sa                                    | ave to Database                                       |            |                                                                                                    |                                                                         |                                                                                                    |                                                                                                    |                                                                                                    |                                  |
|       |                                          |                                                            |                                                               |                        |                                                       |       |                                                           |                                                       |            |                                                                                                    |                                                                         |                                                                                                    |                                                                                                    |                                                                                                    |                                  |
|       |                                          |                                                            |                                                               |                        |                                                       |       |                                                           |                                                       |            |                                                                                                    |                                                                         |                                                                                                    |                                                                                                    | _                                                                                                    |                                  |
|       |                                          |                                                            |                                                               |                        |                                                       |       |                                                           |                                                       |            |                                                                                                    |                                                                         |                                                                                                    |                                                                                                    |                                                                                                    |                                  |
| Bul   | lee - [Me - Shaf                         | HAD.                                                       | Tankl                                                         |                        |                                                       |       |                                                           |                                                       |            |                                                                                                    |                                                                         |                                                                                                    |                                                                                                    |                                                                                                    | -                                |
| T LUI |                                          | CTIVE                                                      |                                                               | PGR D                  |                                                       |       | PGR DESC                                                  | P                                                     |            |                                                                                                    |                                                                         |                                                                                                    | RIX                                                                                                    | PGR P                                                                                                    |                                  |
|       |                                          | CITVL                                                      | 7500003                                                       | Tun_                   |                                                       | Confi | igurations / Types                                        |                                                       | un_com     | UTION                                                                                                    |                                                                         | <matrixset< td=""><td>&gt;</td><td>T GIN_I</td><td></td></matrixset<>                                                                                               | >                                                                                                    | T GIN_I                                                                                                    |                                  |
|       |                                          |                                                            | 100000                                                        |                        | -                                                     |       | iguidadilo / Typoo                                        |                                                       |            |                                                                                                    |                                                                         |                                                                                                    |                                                                                                    |                                                                                                    |                                  |
|       |                                          |                                                            |                                                               |                        |                                                       |       |                                                           |                                                       |            |                                                                                                    |                                                                         |                                                                                                    |                                                                                                    |                                                                                                    |                                  |
|       |                                          |                                                            |                                                               |                        |                                                       |       |                                                           |                                                       |            |                                                                                                    |                                                                         |                                                                                                    |                                                                                                    |                                                                                                    |                                  |
| μ.    |                                          |                                                            |                                                               |                        |                                                       |       |                                                           |                                                       |            |                                                                                                    |                                                                         |                                                                                                    |                                                                                                    |                                                                                                    | •                                |
| Ad    | Add LDXRule                              |                                                            |                                                               |                        |                                                       |       |                                                           |                                                       |            |                                                                                                    |                                                                         |                                                                                                    |                                                                                                    |                                                                                                    |                                  |
|       |                                          |                                                            |                                                               |                        |                                                       |       |                                                           |                                                       |            |                                                                                                    |                                                                         |                                                                                                    |                                                                                                    |                                                                                                    |                                  |
|       |                                          |                                                            |                                                               |                        |                                                       |       |                                                           |                                                       |            |                                                                                                    |                                                                         |                                                                                                    |                                                                                                    |                                                                                                    |                                  |
| Ma    | trix rule - [Sha                         | ft0.HYI                                                    | ).Tank.Rules.Rule0                                            | .]                     |                                                       |       |                                                           |                                                       |            |                                                                                                    | Rule source                                                             |                                                                                                    |                                                                                                    |                                                                                                    | _                                |
| Ma    | trix rule - [Sha<br>IX                   | ft0.HY                                                     | D.Tank.Rules.Rule0<br>C1                                      | .]                     | A1                                                    |       | A2                                                        | A3                                                    |            | ا<br>ہے۔                                                                                                    | Rule source                                                             | System.M                                                                                                    | lath                                                                                                    | eualBa                                                                                                    | <ul> <li>▲</li> <li>▼</li> </ul> |
| Ma    | trix rule - [Sha<br>IX                   | -1 L                                                       | D.Tank.Rules.Rule0<br>C1<br>D("Me.L HyAc                      | .]<br>jgT              | A1<br>Me.L HyAggT                                     | ank   | A2<br>Me.L HyAggTankT                                     | A3                                                    | ).L        |                                                                                                    | Rule source<br>Imports<br>Imports<br>Imports                            | System.M<br>Microsof<br>DigiPara                                                                                                    | lath<br>t.Vi                                                                                                    | .sualBa                                                                                                    | ▲ ¥≊                             |
| Ma    | trix rule - [Sha<br>IX                   | -1 L                                                       | D.Tank.Rules.Rule0<br>C1<br>D("Me.L HyAc                      | .]<br>7gT 1            | A1<br>Me.L HyAggT<br>54.50                            | ank   | A2<br>Me.L HyAggTankT<br>48.25                            | A3<br>Me.Profile0<br>30.60                            | ) . L      | At At At                                                                                                    | Rule source<br>Imports<br>Imports<br>Imports<br>Public                  | System.M<br>Microsof<br>DigiPara<br>Class Rul                                                                                                    | fath<br>t.Vi<br>a.LDX<br>leEva                                                                                        | .sualBa<br>G                                                                                               | ^ ¥                              |
| Ma    | IX                                       | -1 L<br>0 =<br>1 =                                         | D.Tank.Rules.Rule0<br>C1<br>D ("Me.L HyAq<br>1<br>2           | .]<br>1gT 1            | A1<br>Me.L HyAggT<br>54.50<br>60.50                   | ank   | A2<br>Me.L HyAggTankT<br>48.25<br>60.25<br>73.25          | A3<br>Me.Profile0<br>30.60<br>36.60                   | ) . L      | 는 아는 아는                                                                                                    | Rule source<br>Imports<br>Imports<br>Public                             | System.M<br>Microsof<br>DigiPara<br>Class Rul<br>:Impleme                                                                                                    | fath<br>t.Vi<br>A.LDX<br>LeEva                                                                                        | sualBa<br>ul<br>DigiPa                                                                                     | ^ ¥                              |
| Ma    | IX                                       | -1 L<br>0 =<br>1 =<br>2 =                                  | D.Tank.Rules.Rule0<br>C1<br>D ("Me.L HyAc<br>1<br>2<br>3<br>4 | .]<br>7gT 1            | A1<br>Me.L HyAggT<br>54.50<br>60.50<br>60.50<br>60.50 | ank   | A2<br>Me.L HyAggTankT<br>48.25<br>60.25<br>72.25<br>84 25 | A3<br>Me.Profile0<br>30.60<br>36.60<br>36.60          | ) . L      | ▲ +는 많은 <b>것</b> 은<br>                                                                                                    | Rule source<br>Imports<br>Imports<br>Public<br>Pri<br>Pri               | System.M<br>Microsof<br>DigiPara<br>Class Rul<br>:Impleme<br>vate m_Er<br>vate m_Ld                                                                                 | lath<br>t.Vi<br>a.LDX<br>leEva<br>ents<br>cror                                                                        | .sualBa<br>(<br>1<br>DigiPa<br>As Str<br>(ect As                                                           | • Te                             |
| Ma    | IX                                       | -1 L<br>0 =<br>1 =<br>2 =<br>3 =                           | D.Tank.Rules.Rule0<br>C1<br>D ("Me.L HyAc<br>1<br>2<br>3<br>4 | .]<br>7gT              | A1<br>Me.L HyAggT<br>54.50<br>60.50<br>60.50<br>60.50 | ank   | A2<br>Me.L HyAggTankT<br>48.25<br>60.25<br>72.25<br>84.25 | A3<br>Me.Profile0<br>30.60<br>36.60<br>36.60<br>36.60 | ) . L      | # + = ☆ ☆ ☆<br>                                                                                                    | Rule source<br>Imports<br>Imports<br>Public<br>Pri<br>Pri<br>Pri        | System.M<br>Microsof<br>DigiPara<br>Class Rul<br>:Impleme<br>vate m_Er<br>vate m_Ld<br>vate m_Ld                                                                    | fath<br>t.Vi<br>a.LDX<br>leEva<br>ents<br>fror<br>ixObj<br>lDoc                                                       | .sualBa<br>1<br>DigiPa<br>As Str<br>ect As<br>As Dig                                                       | * ¥e                             |
| Ma    | trix rule - [Sha                         | -1 L<br>0 =<br>1 =<br>2 =<br>3 =                           | D.Tank.Rules.Rule0<br>C1<br>D ("Me.L HyAq<br>1<br>2<br>3<br>4 | .]<br>JgT 4            | A1<br>Me.L HyAggT<br>54.50<br>60.50<br>60.50<br>60.50 | ank   | A2<br>Me.L HyAggTankT<br>48.25<br>60.25<br>72.25<br>84.25 | A3<br>Me.Profile0<br>30.60<br>36.60<br>36.60<br>36.60 | ) . L      | ····································                                                                                                    | Rule source<br>Imports<br>Imports<br>Public<br>Pri<br>Pri<br>Pri<br>Pub | System.M<br>Microsof<br>DigiPara<br>Class Rul<br>:Impleme<br>vate m_Lr<br>vate m_Ld<br>to Funct                                                                     | fath<br>t.Vi<br>a.LDX<br>leEva<br>ents<br>fror<br>lxObj<br>lDoc<br>;ion                                               | sualBa<br>DigiPa<br>As Str<br>ect As<br>As Dig<br>Proces                                                   | • ¥.                             |
| Ma    | trix rule - [Sha                         | -1 L<br>0 =<br>1 =<br>2 =<br>3 =                           | D.Tank.Rules.Rule0<br>C1<br>D ("Me.L HyAq<br>1<br>2<br>3<br>4 | .]<br>JgT 4            | A1<br>Me.L HyAggT<br>54.50<br>60.50<br>60.50<br>60.50 | ank   | A2<br>Me.L HyAggTankT<br>48.25<br>60.25<br>72.25<br>84.25 | A3<br>Me.Profile0<br>30.60<br>36.60<br>36.60<br>36.60 |            | ·····································                                                                                                    | Rule source<br>Imports<br>Imports<br>Public<br>Pri<br>Pri<br>Pri<br>Pub | System.M<br>Microsof<br>DigiPara<br>Class Rul<br>:Impleme<br>vate m_Lc<br>vate m_Lc<br>lic Funct<br>m_Error                                                         | fath<br>ft.Vi<br>a.LDX<br>leEva<br>ents<br>fror<br>lxObj<br>lDoc<br>cion<br>= ""                                      | sualBa<br>dl<br>DigiPa<br>As Str<br>ect As<br>As Dig<br>Proces                                             | ▲ ¥:<br>::<br>::                 |
| Ma    | trix rule - [Sha                         | <b>ift0.HYT</b><br><b>-1 L</b><br>0 =<br>1 =<br>2 =<br>3 = | D.Tank.Rules.Rule0<br>C1<br>D ("Me.L HyAc<br>1<br>2<br>3<br>4 | .]<br>JgT 1            | A1<br>Me.L HyAggT<br>54.50<br>60.50<br>60.50<br>60.50 | ank   | A2<br>Me.L HyAggTankT<br>48.25<br>60.25<br>72.25<br>84.25 | A3<br>Me.Profile0<br>30.60<br>36.60<br>36.60<br>36.60 | ). L       | · · · · · · · · · · · · · · · · · · ·                                                                                                    | Rule source<br>Imports<br>Imports<br>Public<br>Pri<br>Pri<br>Pub        | System.M<br>Microsof<br>DigiPara<br>Class Rul<br>:Impleme<br>vate m_Lc<br>vate m_Lc<br>lic Funct<br>m_Error<br>m_LdxObj<br>m_LdDoc                                  | fath<br>t.Vi<br>a.LDX<br>leEva<br>ents<br>fror<br>lxObj<br>lDoc<br>tion<br>= ""<br>ject                               | sualBa<br>d<br>DigiPa<br>As Str<br>ect As<br>As Dig<br>Proces<br>= 1dOb                                    | ▲ ¥:<br>::<br>::                 |
|       | trix rule - [Sha                         | <b>ift0.HYI</b><br><b>-1</b> L<br>0 =<br>1 =<br>2 =<br>3 = | D.Tank.Rules.Rule0<br>C1<br>D ("Me.L HyAc<br>1<br>2<br>3<br>4 | .]<br>ggT 4            | A1<br>Me.L HyAggT<br>54.50<br>60.50<br>60.50<br>60.50 | ank   | A2<br>Me.L HyAggTankT<br>48.25<br>60.25<br>72.25<br>84.25 | A3<br>Me.Profile0<br>30.60<br>36.60<br>36.60<br>36.60 | ). L       |                                                                                                    | Rule source<br>Imports<br>Imports<br>Public<br>Pri<br>Pri<br>Pub        | System.M<br>Microsof<br>DigiPara<br>Class Rul<br>:Impleme<br>vate m_Ld<br>vate m_Ld<br>vate m_Ld<br>lic Funct<br>m_Error<br>m_LdxObj<br>Select C                    | fath<br>it.Vi<br>a.LDX<br>leEva<br>ents<br>fror<br>lDoc<br>cion<br>= ""<br>ject<br>= ld<br>case                       | sualBa<br>dl<br>DigiPa<br>As Str<br>ect As<br>As Dig<br>Proces<br>= 1dOb<br>dDoc<br>Functi.                |                                  |
|       | trix rule - [Sha                         | -1 L<br>0 =<br>1 =<br>2 =<br>3 =                           | D.Tank.Rules.Rule0<br>C1<br>D ("Me.L HyAc<br>1<br>2<br>3<br>4 | .]<br>JgT 2<br>        | A1<br>Me.L HyAggT<br>54.50<br>60.50<br>60.50<br>60.50 | ank   | A2<br>Me.L HyAggTankT<br>48.25<br>60.25<br>72.25<br>84.25 | A3<br>Me.Profile0<br>30.60<br>36.60<br>36.60          | ). L.      | Image: Second second secon | Rule source<br>Imports<br>Imports<br>Public<br>Pri<br>Pri<br>Pub        | System.M<br>Microsof<br>DigiPara<br>Class Rul<br>:Impleme<br>vate m_Ld<br>vate m_Ld<br>vate m_Ld<br>lic Funct<br>m_Error<br>m_LdDoc<br>Select C<br>Case             | fath<br>t.Vi<br>a.LDX<br>leEva<br>ents<br>fror<br>laDoc<br>ion<br>= ""<br>ject<br>= ld<br>case<br>= l'l               | sualBa<br>ll<br>DigiPa<br>As Str<br>ect As<br>As Dig<br>Proces<br>= 1dOb<br>IDoc<br>Functi.4               | • *                              |
| Ma    | trix rule - [Sha<br>IX                   | -1 L<br>0 =<br>1 =<br>2 =<br>3 =                           | D.Tank.Rules.Rule0<br>C1<br>D ("Me.L HyAc<br>1<br>2<br>3<br>4 | .]<br>JgT 2<br>        | A1<br>Me.L HyAggT<br>54.50<br>60.50<br>60.50<br>60.50 | ank   | A2<br>Me.L HyAggTankT<br>48.25<br>60.25<br>72.25<br>84.25 | A3<br>Me.Profile0<br>30.60<br>36.60<br>36.60          | ). L. ]    | ▲ ► 📑 👬 📅 🕺                                                                                                    | Rule source<br>Imports<br>Imports<br>Public<br>Pri<br>Pri<br>Pub        | System.M<br>Microsof<br>DigiPara<br>Class Rul<br>:Impleme<br>vate m_Ld<br>vate m_Ld<br>vate m_Ld<br>lic Funct<br>m_Error<br>m_LdxObj<br>m_LdDoc<br>Select C<br>Case | fath<br>t.Vi<br>a.LDX<br>leEva<br>ents<br>fror<br>kObj<br>lDoc<br>tion<br>= ""<br>ject<br>= 1d<br>Case<br>1'1<br>Matr | sualBa<br>ll<br>DigiPa<br>As Str<br>ect As<br>As Dig<br>Proces<br>= 1dOb<br>lDoc<br>Functi<br>.4<br>:ix1() | *                                |
| Ma    | trix rule - [Sha<br>IX<br>1/2<br>dd Rule | -1 L<br>0 =<br>1 =<br>2 =<br>3 =                           | D.Tank.Rules.Rule0<br>C1<br>D ("Me.L HyAc<br>1<br>2<br>3<br>4 | .]<br>99 <b>T</b><br>8 | A1<br>Me.L HyAggT<br>54.50<br>60.50<br>60.50<br>60.50 | ank   | A2<br>Me.L HyAggTankT<br>48.25<br>60.25<br>72.25<br>84.25 | A3<br>Me.Profile0<br>30.60<br>36.60<br>36.60          | ). L.<br>→ | Image: 1         Image: 1                                                                                                    | Rule source<br>Imports<br>Imports<br>Public<br>Pri<br>Pri<br>Pub        | System.M<br>Microsof<br>DigiPara<br>Class Rul<br>:Impleme<br>vate m_Lr<br>vate m_Ld<br>vate m_Ld<br>Lic Funct<br>m_Error<br>m_LdDoc<br>Select C<br>Case             | <pre>fath ft.Vi ft.Vi ft.Vi eEva ents fror lxObj lDoc fion ect e ld Case f l' Matr</pre>                              | sualBa<br>dl<br>DigiPa<br>As Str<br>ect As<br>As Dig<br>Proces<br>= 1dOb<br>DOc<br>Functi<br>4<br>:ix1()   | ▲ ¥                              |

#### igipara<sup>®</sup> liftdesigner

PL6.4 OPTIONAL STEPS

# Test your dynamic Property and Rule

• ... in DigiPara Liftdesigner

![](_page_54_Figure_5.jpeg)

# PL6.5

Tube position

MAY 23, 2024, ©2024 DIGIPARA GMBH

 $\uparrow$ 

![](_page_55_Picture_3.jpeg)

## Add and define a new characteristic Point

#### igipara<sup>®</sup> liftdesigner

PL6.5 TUBE POSITION

#### Add a characteristic Point

• ... in DigiPara Liftdesigner Datamanager Profile Group

| DigiPara                                                                                                    | Liftdesigner Datamanager 2017                                                                                                    | - 🗆 X                                      |
|----------------------------------------------------------------------------------------------------|----------------------------------------------------------------------------------------------------|--------------------------------------------|
| Home Options                                                                                                    |                                                                                                    |                                            |
| Standard Data Pool [C:\ProgramData\DigiPara\2017\dcc\DataPool\Data\LD50.mdf] <ul> <li>75:LD-Developer</li> <li>Sort modules by description</li> <li>Edit Database Settings</li> </ul> | Image: Copy Copy Copy Copy Copy Copy Components     Image: Copy Copy Copy Copy Components     Image: Column Copy Copy Copy Components     Image: Column Copy Copy Copy Copy Copy Copy Copy Copy                                                                                                    | Help<br>dow                                |
| Tanks 🛒 T-Parts                                                                                                    | Table view                                                                                                    | <b>Ψ X</b>                                 |
| Liftdesigner Datamanager: Drag a column header here to group by that column.<br>HYAGB_RID HYAGB_MF_RI HYAGB_DX HYAGB_DY HYAGB_DZ NUTZ HYA<br>7500000 7500000 48.25 35.5 54.1 4.33     | GB_VOL_MAX     HYAGB_VOL_MI/I     HYAGB_PG_GRP     HYAGB_MODE     HYAGB_MODE     HYAGB_M | ata<br>Design Wall Components              |
| Profile; Points Global sub grouping L_ProfilGrp PropConfigtem Tab Enum Tab ProfilGrp                                                                                                  | CadFiles L_ProfilGrpUsParamTab                                                                                                    | PGP X                                      |
| 7500018 7500003 0 7 0 0                                                                                                    | 501: Start point 1 of tube or electric cable at panel, hyd tank or piston                                                                                                    | orts<br>es                                 |
| Edit Mode!                                                                                                    | Define the<br>correct code<br>number.                                                                                                    | ۱ Components 🗸 🗸                           |
| Add L_ProfilGrpPktTab                                                                                                    |                                                                                                    | nt documents     Memo Table     NUM OVR ,; |

# Add and define a new characteristic Point

#### 🕫 digipara<sup>®</sup> liftdesigner

#### Define the Position

• ... in DigiPara Liftdesigner

Reload the product in Liftdesigner to see the point you have added in Datamanager.

The new point is located at the component base point!

![](_page_57_Figure_6.jpeg)

# Add and define a new characteristic Point

#### igipara<sup>®</sup> liftdesigner

#### Save the BIM Component back into the DigiPara BIM Library

 Updating / saving the modifications in the DigiPara Liftdesigner Datamanager after developing a simplified geometry in the DigiPara Liftdesigner window application.

![](_page_58_Picture_4.jpeg)

# PL6.6

Summary & custom Q&A's

![](_page_59_Picture_3.jpeg)

![](_page_59_Picture_4.jpeg)

## Congratulations You reached the next level

![](_page_60_Picture_1.jpeg)

# igipara<sup>®</sup> liftdesigner

© 2024 DigiPara GmbH, www.digipara.com

Your instructor will be available for individual questions after the module training.

training@digipara.com

![](_page_61_Picture_3.jpeg)

# in (7 O )

MAY 23, 2024, ©2024 DIGIPARA GMBH

![](_page_62_Picture_0.jpeg)

© 2024 DigiPara GmbH www.digipara.com